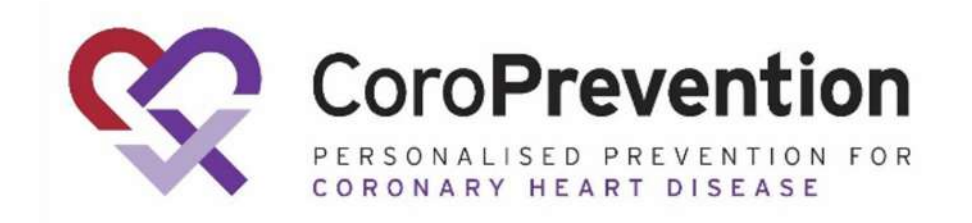

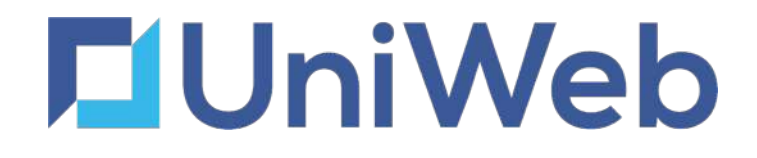

# CoroPrevention EDC -Training Site Nurse and Investigator

v1.0

edc.coroprevention.eu

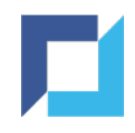

### Agenda

- Login
- Training
- Navigation
- Add Subject
- Enter and Edit Data
- Apply Signature on eCRFs

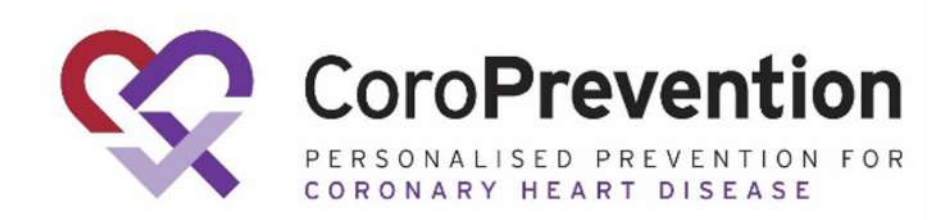

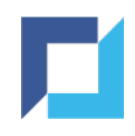

## Agenda (2)

- Reports
- Forgot Password
- •Reset 2FA
- CoroPrevention: Laboratory Data
- CoroPrevention: Randomise / Allocate Treatment
- CoroPrevention: SAE / SADE Form
- CoroPrevention: Import Data from Tool Suite

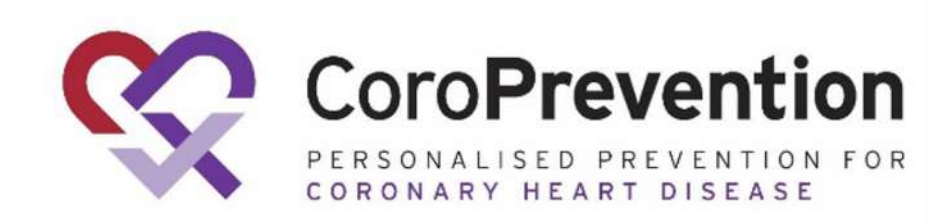

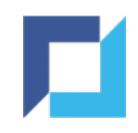

## Agenda (3)

CoroPrevention: Import Data from Tool Suite

• CoroPrevention: Generate ePRO Link

CoroPrevention: Protocol Deviations

CoroPrevention: Endpoint Collection

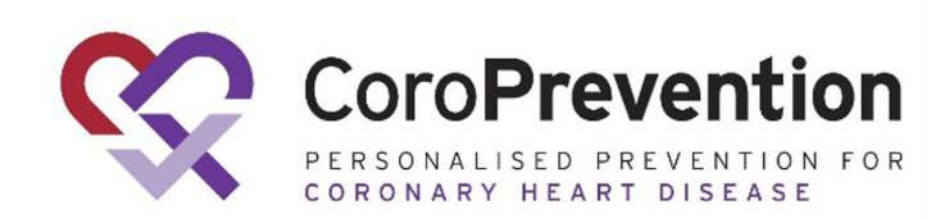

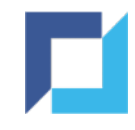

# Login

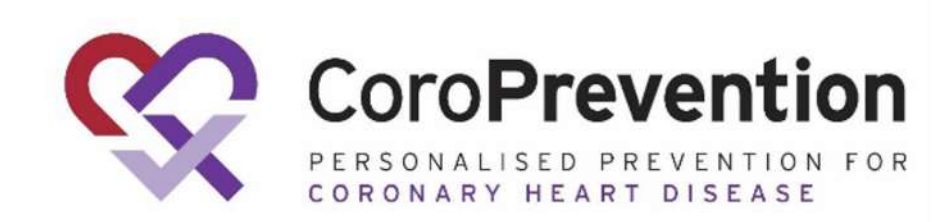

5

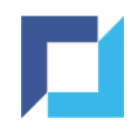

### Login - Account Activation

- An activation email is sent to you
- Click "Activate account" or use the activation code and navigate to the link

### •! Expires after 48 hours

Activation mail 😕 Inbox 🛛

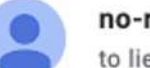

no-reply@uniweb.eu to liesbeth.renneboog+3 -

Hello, Renneboog Liesbeth,

Your activation code is ND6nKeYwvRF9

or use the link: Activate account

or copy link to your browser http://edc-qa.coroprevention.eu/user-activation/Irenneboog\_DM/ND6nKeYwvRF9

Your activation code will expire on 06 Nov 2021 15:43:59.

If you don't yet have an account within the CAF Single Sign-On system, you will be asked to create a password

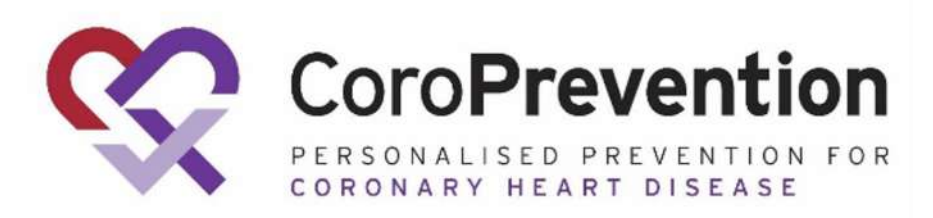

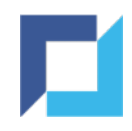

## Login - Account Activation (2)

- Enter/review the username/e-mail address and activation code
- Click "Activate"

| Username or e-mail |  |
|--------------------|--|
| liesbeth.renneboog |  |
| Activation code    |  |
|                    |  |
|                    |  |
| ck to login        |  |

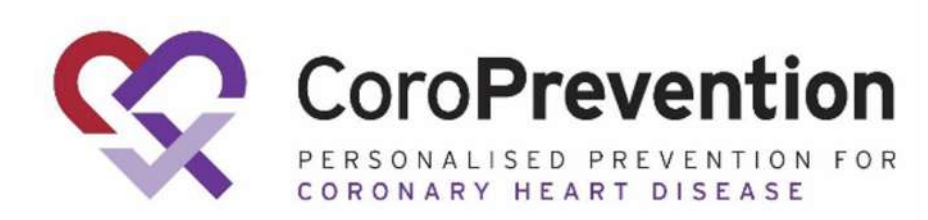

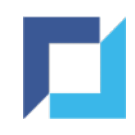

## Login - Account Activation (3)

• Choose a password that meets the requirements

Click "Set Password"

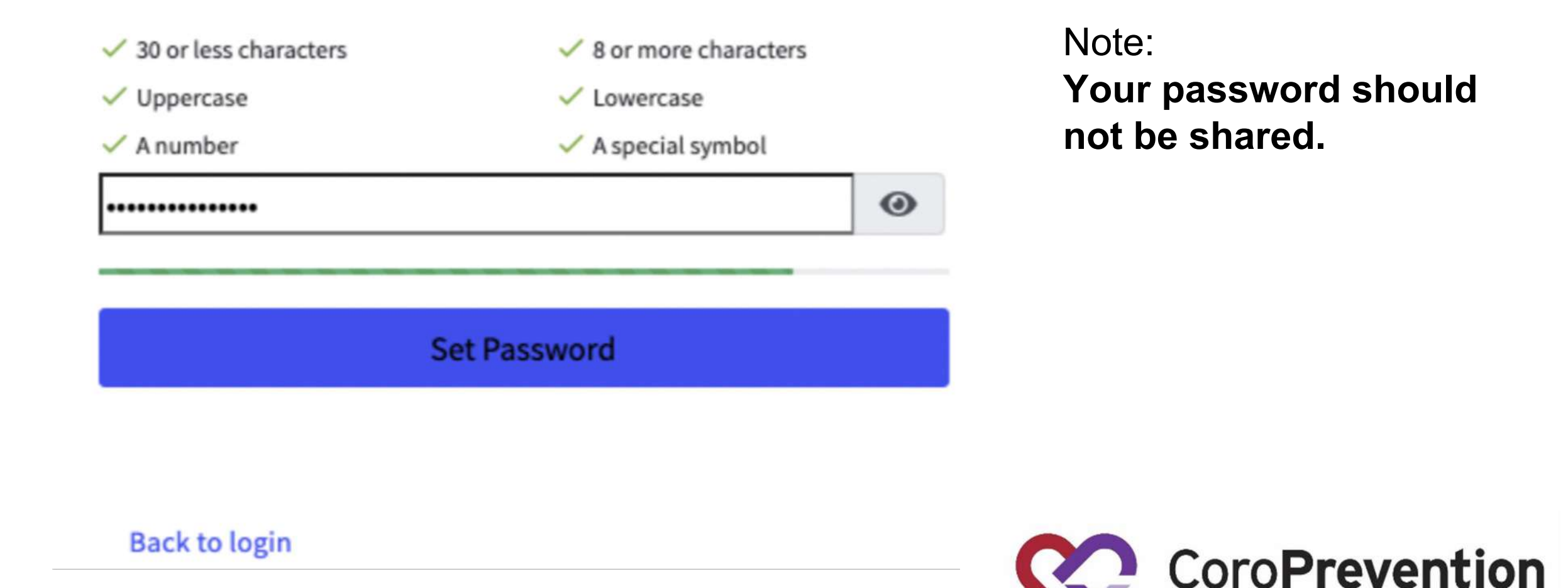

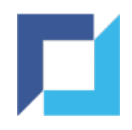

### Login - Two-Factor Authentication

- Download one of the following two-factor authentication apps on your mobile device from the App Store (for iOS) or the Google Play Store (for Android):
  - Google Authenticator, Authy, Duo Mobile, LastPass, Microsoft Authenticator

• This can be skipped if you already have one of these apps on your device

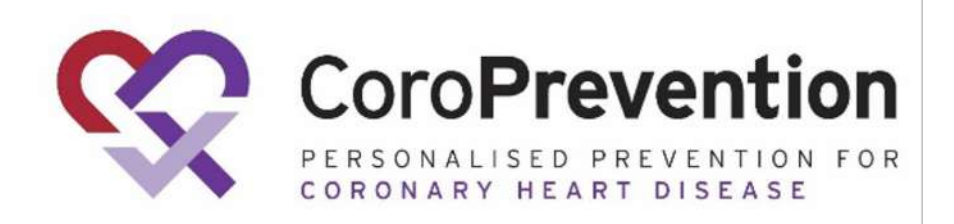

### Login - Register Two-Factor Authentication

- Open the authenticator app on your mobile device
- Scan the QR code via the app or enter the key and user account manually
- Enter the 6-digit code shown by the authenticator app
- Click the register button to complete your account activation

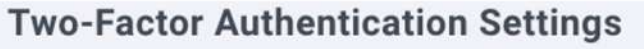

Use a one-time password authenticator on your mobile device or computer to enable two-factor authentication (2FA).

We recommend cloud-based mobile authenticator apps such as Authy, Duo Mobile, and LastPass. They can restore access if you lose your hardware device.

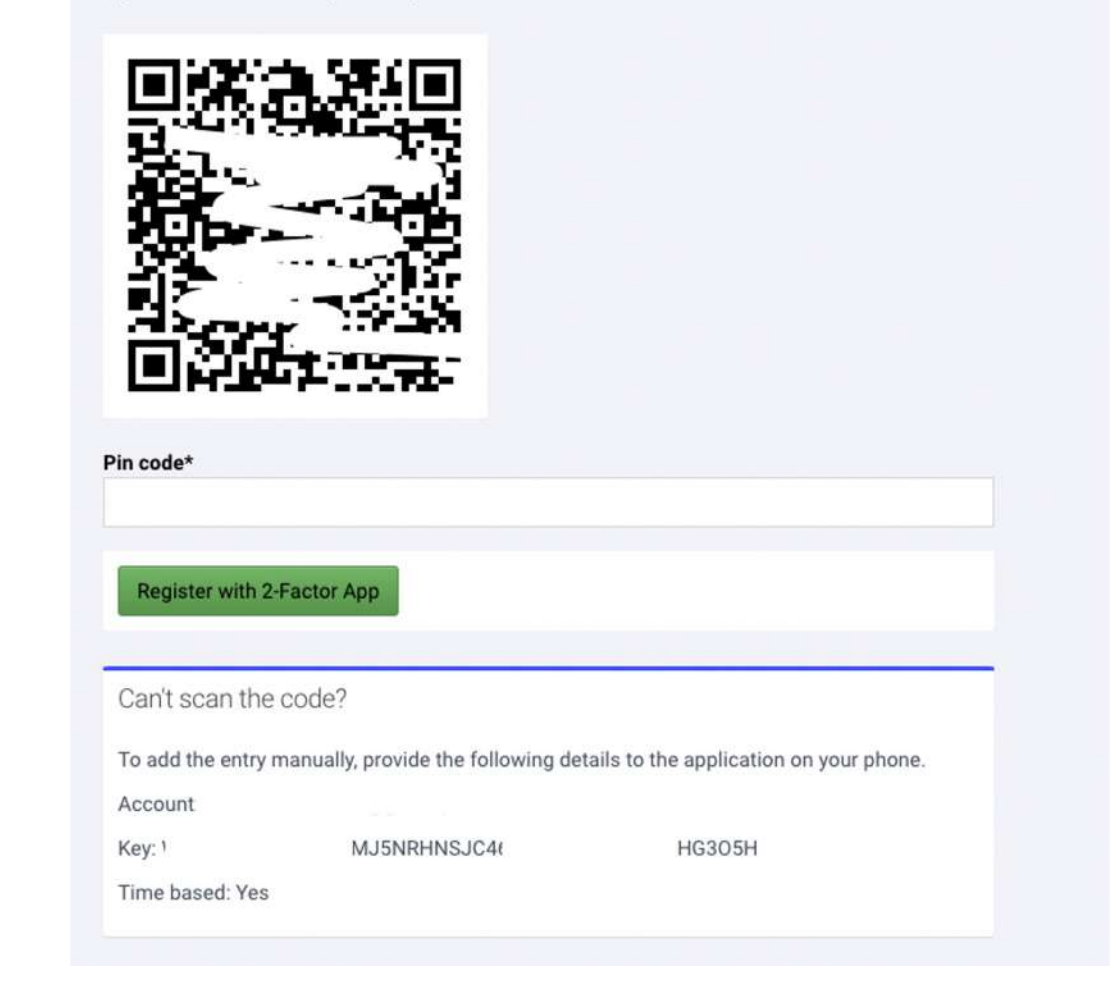

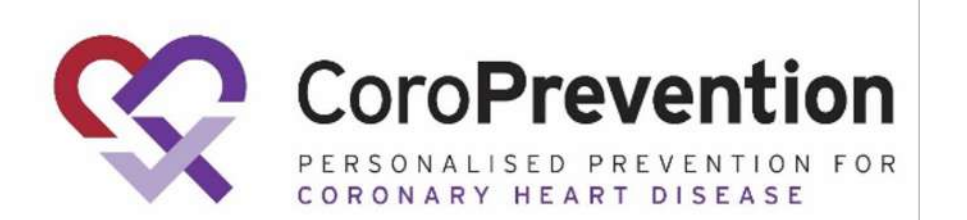

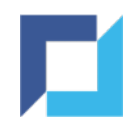

## Login - General

After initial login, follow these steps to login:

- Browse to <u>https://edc.coroprevention.eu/</u>
- Enter your username or e-mail address and password
- Click Login

| C EC        | С                |                  |     |
|-------------|------------------|------------------|-----|
| alcome Ba   | ck Please login  | to your account: |     |
| elconne da  | ck. Flease login | to your account. |     |
| Username o  | e-mail           |                  |     |
| Password    |                  |                  |     |
| rgot Passwo | ord?             |                  |     |
|             | vHEAD.11         | 28928            |     |
|             | 2021-10-12 1     | 9:13:07          |     |
| tivate user |                  | Log              | gin |
| tivate user |                  | Log              | gir |

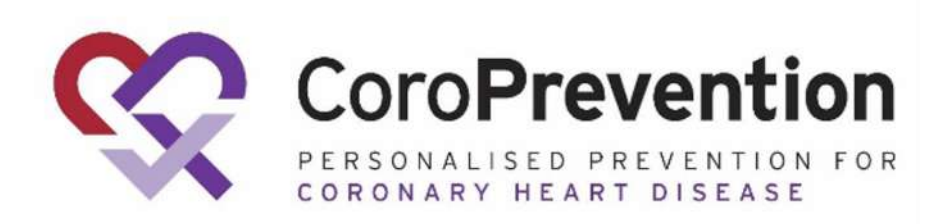

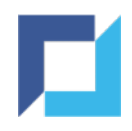

## Login - General (2)

- Open the Google Authenticator app on your mobile device
- Enter the 6-digit code displayed for yourusername@coroprevention.eu

Click Login

| Enter a 6-digit code from your Authentication App |  |
|---------------------------------------------------|--|
|                                                   |  |
| Login                                             |  |
| Back to login                                     |  |

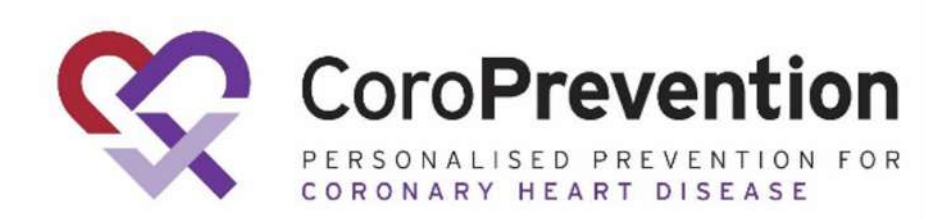

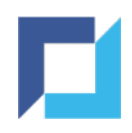

### Logout

### • To logout, click the icon in the upper right corner

### Click Sign out

| ŝ        | CoroPrevention | ≡                             | Working in:<br><b>Country:</b> Finland<br><b>Site:</b> Helsinki University Hospital | Logged in a<br>Renneboog Liesbeth (Investigato | s:<br>r) L •                         |
|----------|----------------|-------------------------------|-------------------------------------------------------------------------------------|------------------------------------------------|--------------------------------------|
| ŵ        | Home           | Subjects                      | Au                                                                                  | dit 🔒                                          | Change Password<br>Security Settings |
| 2        | Subjects       | Subjects O Add new 🗮 List     | 3                                                                                   | Subject Audit Trail 🛛 🗮 List 🔁                 | Sign out                             |
| ¢        | DCR            | DCR                           |                                                                                     |                                                |                                      |
| <u>₽</u> | Export 🗸       | Data Clarification<br>Request |                                                                                     |                                                |                                      |

Log out when stepping away from your computer.

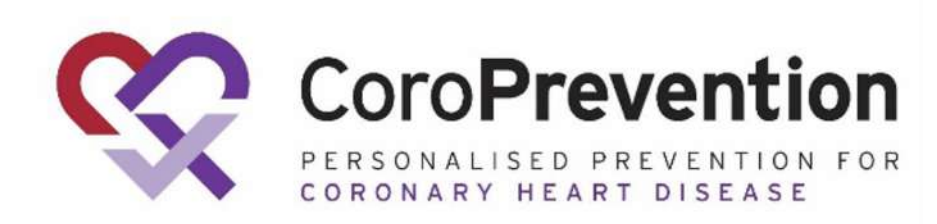

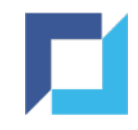

# Training

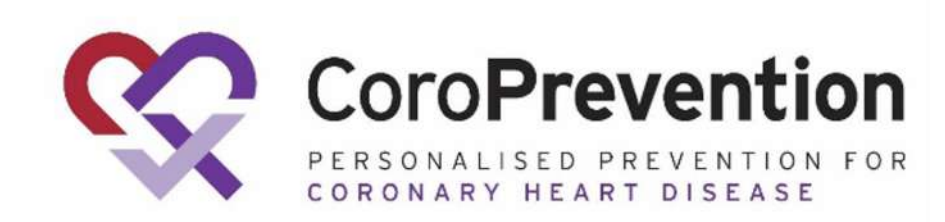

14

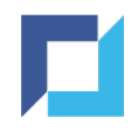

## Training - Initial

- Training is required for all staff who requires access to EDC or the Tool Suite
  After login you will be directed to the Training module if you have pending required trainings
- •You will not be able to access any other modules in EDC

| ŝ | CoroPrevention | Training                                                     |                       |                  |                    | Working in:<br>Country: Finland<br>Site: Helsinki University Hospit | Logged<br>tal Renneboog Liesbeth (Investig | d in as:<br>gator) |
|---|----------------|--------------------------------------------------------------|-----------------------|------------------|--------------------|---------------------------------------------------------------------|--------------------------------------------|--------------------|
| ŵ | Home           | Warning! You need to download and sign all required training | is before you can acc | ess the platform |                    |                                                                     |                                            | ×                  |
| ŝ | Subjects       |                                                              |                       |                  |                    |                                                                     |                                            |                    |
|   |                | Training ↓                                                   | Required              | Status           | Completion date an | d time Ad                                                           | ction                                      |                    |
| Û | DCR            | Query Management                                             | no                    | Not Done         |                    |                                                                     | ▲ DOCUMENT DOWNLOAD     ▲                  |                    |
|   | Training       | SAE Reporting                                                | yes                   | Not Done         |                    |                                                                     | ▲ DOCUMENT DOWNLOAD                        |                    |
| ₫ | Export 🗸       | User Guidelines for Investigator                             | yes                   | Not Done         |                    |                                                                     | <b>DOCUMENT DOWNLOAD</b>                   |                    |
|   | EproLink       |                                                              |                       |                  |                    |                                                                     | 1/1 - 3 results                            | - Per page 32 v    |

The "Required" column indicates which training(s) are required for you based on your assigned user type.

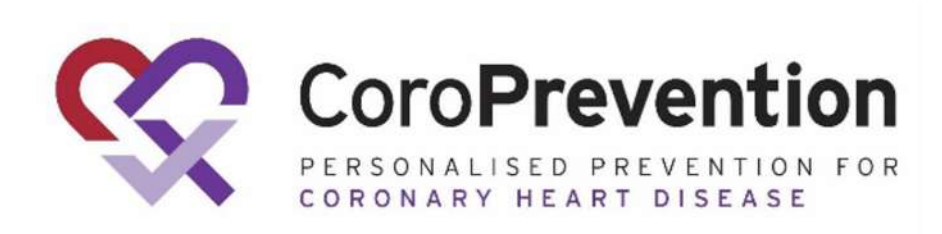

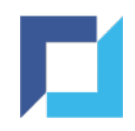

## Training - Download

Click "Document Download" to access the training
Perform your training of the document

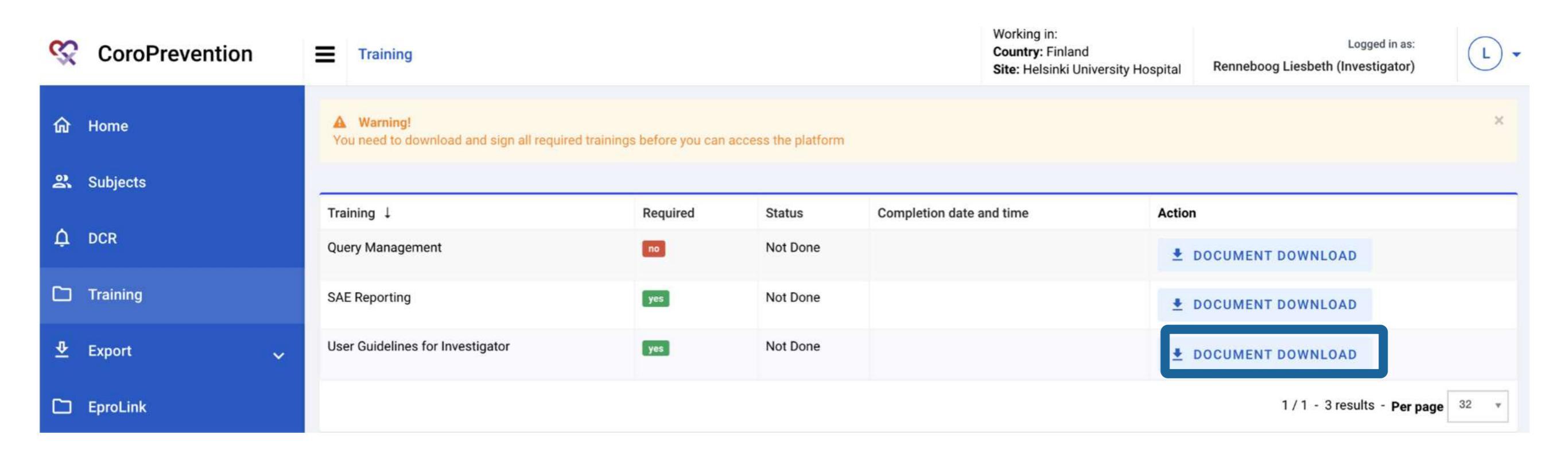

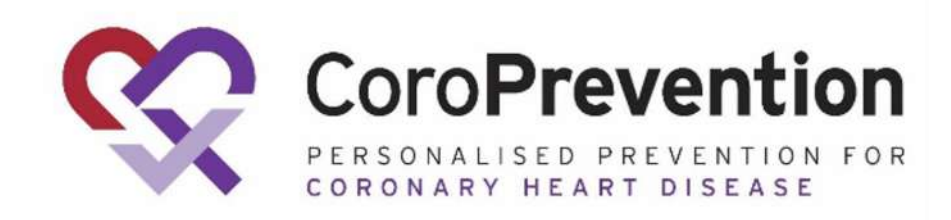

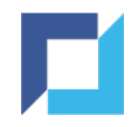

## Training - Sign

### • Click "Sign" to acknowledge that you have completed training on the topic

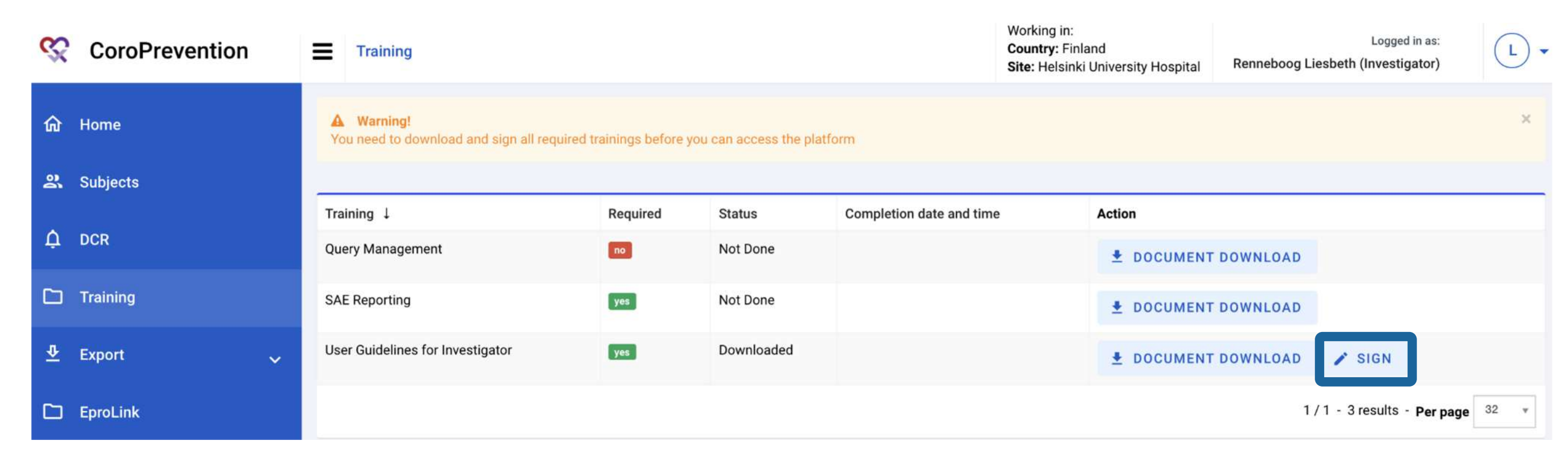

A warning message is shown as long as you have not completed the required trainings assigned to you

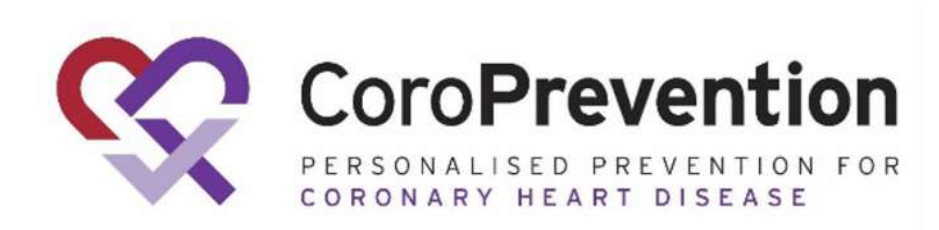

17

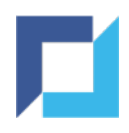

## Training - Sign (2)

- Enter your credentials and click Sign to confirm
- The training now receives status Completed
- You can still download this document at any point

#### Sign User Guidelines for Investigator

| By entering my username and password, I acknowledge that I have completed |  |
|---------------------------------------------------------------------------|--|
| training on the topics covered in this document.                          |  |

| Jsername    |        |          |
|-------------|--------|----------|
| l.renneboog |        |          |
| assword     |        |          |
|             |        |          |
|             |        |          |
|             | ✓ SIGN | × CANCEL |

| i Success!<br>Training signed successfully                                                       |          |           |                          |                   |  |
|--------------------------------------------------------------------------------------------------|----------|-----------|--------------------------|-------------------|--|
| Warning! You need to download and sign all required trainings before you can access the platform |          |           |                          |                   |  |
| Training ↓                                                                                       | Required | Status    | Completion date and time | Action            |  |
| Query Management                                                                                 | no       | Not Done  |                          | DOCUMENT DOWNLOAD |  |
| SAE Reporting                                                                                    | yes      | Not Done  |                          | DOCUMENT DOWNLOAD |  |
| User Guidelines for Investigator                                                                 | yes      | Completed | 16 Nov 2021 10:41:46     | DOCUMENT DOWNLOAD |  |
| 1 / 1 - 3 results - Per page 32 *                                                                |          |           |                          |                   |  |

A success message is shown when a training is signed successfully

A warning message is shown as long as you have not completed the required trainings assigned to you

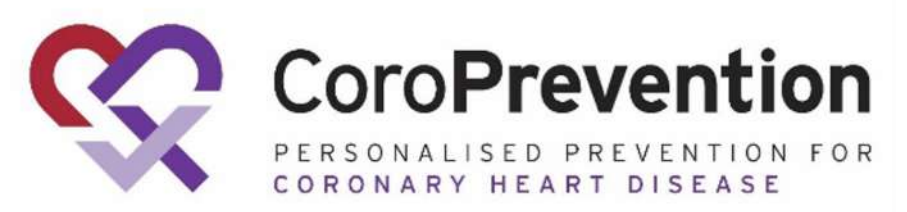

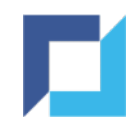

### **Training - Access**

- Complete all required trainings to gain access to the rest of the platform
- Optional trainings can be accessed and completed, but are not required to be completed to gain access
- Navigate to your assigned trainings at any time by clicking Training

| ŝ        | CoroPrevention | Training                                          |          |           |                   | Working in:<br><b>Country:</b> Finland<br><b>Site:</b> Helsinki University Hos | Logger<br>pital Renneboog Liesbeth (Investi | d in as:<br>gator) |
|----------|----------------|---------------------------------------------------|----------|-----------|-------------------|--------------------------------------------------------------------------------|---------------------------------------------|--------------------|
| ŵ        | Home           | <b>i Success!</b><br>Training signed successfully |          |           |                   |                                                                                |                                             | ×                  |
| â        | Subjects       |                                                   |          |           |                   |                                                                                |                                             |                    |
|          |                | Training ↓                                        | Required | Status    | Completion date a | nd time                                                                        | Action                                      |                    |
| Ģ        | DCR            | Query Management                                  | no       | Not Done  |                   |                                                                                | ▲ DOCUMENT DOWNLOAD                         |                    |
|          | Training       | SAE Reporting                                     | yes      | Completed | 16 Nov 2021 10:48 | :22                                                                            | DOCUMENT DOWNLOAD                           |                    |
| <u>₽</u> | Export 🗸       | User Guidelines for Investigator                  | yes      | Completed | 16 Nov 2021 10:47 | :46                                                                            | <b>DOCUMENT DOWNLOAD</b>                    |                    |
| 6        | EproLink       |                                                   |          |           |                   |                                                                                | 1 / 1 - 3 results                           | Per page 32 *      |

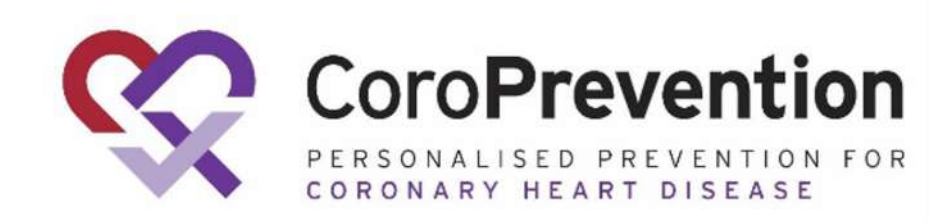

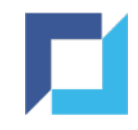

# Navigation

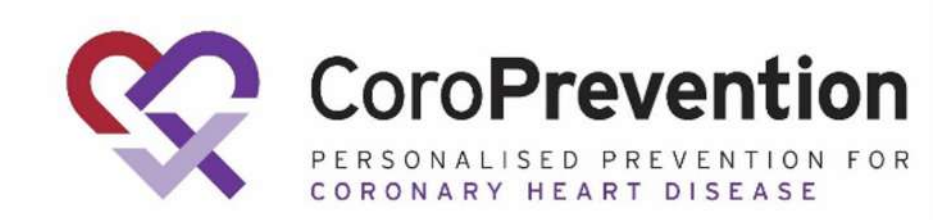

20

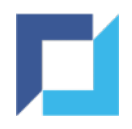

### **Navigation - Location Select**

• After successful login, you will be requested to choose your location if you have access to more than one country:

#### Location

Sites

All my sites

001001 - Helsinki University Hospital 001004 - Kuopio University Hospital 001003 - Mehiläinen Hospital 001002 - Oulu University Hospital

| Countries         | Sites                      |
|-------------------|----------------------------|
| All my countries  | All my countries and sites |
| 🚺 Belgium         |                            |
| + Finland         |                            |
| I Germany         |                            |
| Greece            |                            |
| <b>Italy</b>      |                            |
| 🐲 North Macedonia |                            |
| Poland            |                            |
| Portugal          |                            |
|                   | .Z CONFIRM                 |

• Or to more than one site:

Select *All my countries* and then *All my countries and sites* to have access to the entire trial.

Select a *specific country* and *All my sites* within the country to have access to the entire country.

Select a *specific country* and a *specific site* within the country to have access to that specific site.

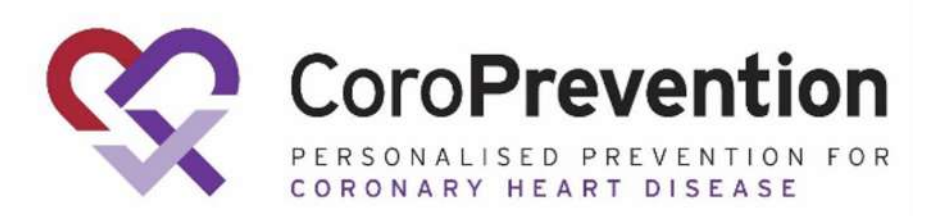

✓ CONFIRM

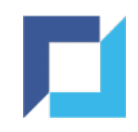

## Navigation - Bar

- •Navigation bar contains links to the modules for which you have access
- "Home" takes you to the dashboard, listing actions applicable for your user type

| ç        | 5   | CoroPrevention |   | ≡                             |                   |   | Working in:<br>Country: Finland<br>Site: Helsinki Univ | ersity Hospital | Logged in as:<br>Renneboog Liesbeth (Investigator) | L • |
|----------|-----|----------------|---|-------------------------------|-------------------|---|--------------------------------------------------------|-----------------|----------------------------------------------------|-----|
| ŵ        | r I | Home           |   | Subjects                      |                   | - |                                                        | Audit           |                                                    |     |
| e<br>e   | e e | Subjects       |   | Subjects                      | O Add new I≣ List |   |                                                        | Subjec          | t Audit Trail 🛛 🔚 List                             |     |
| ¢        | L I | DCR            |   | DCR                           |                   |   |                                                        |                 |                                                    |     |
| <u>1</u> |     | Export         | ~ | Data Clarification<br>Request | I≣ List           |   |                                                        |                 |                                                    |     |
| 0        |     | Audit          | ~ |                               |                   | - |                                                        |                 |                                                    |     |
| C        | ) ( | EproLink       |   | Export                        |                   |   |                                                        |                 |                                                    |     |
|          |     |                |   | Downloads                     | I≣ List           |   |                                                        |                 |                                                    |     |
|          |     |                |   |                               |                   |   |                                                        |                 |                                                    |     |

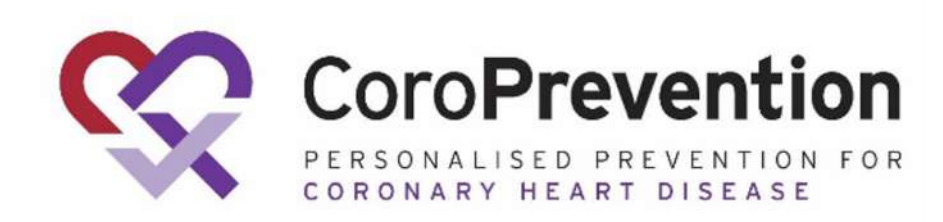

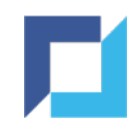

### **Navigation - Access Details**

The upper bar - visible on each page within EDC - displays the following:

- Study you are working in
- Toggle to hide/unhide the navigation bar
- Location button: Country flag & Site / "Multiple Sites" or "Multiple countries"
- Your name and user type
- Link to actions related to your account

|    |            | =                           |                             | +001001 - Helsinki University Hospital |
|----|------------|-----------------------------|-----------------------------|----------------------------------------|
| ŵ  | Home       | Documents                   | Manage                      | Audit                                  |
| ۵  | Documents  | Documents O Add new I≣ List | Countries 🗮 List            | Activity Log 🔚 List                    |
|    | Training   | Training                    | Users 🔿 Add new 🗮 List      | Non-Subject Audit<br>Trail I≣ List     |
| 1  | Manage 🗸 🗸 | Training                    | User Types • Add new 🔳 List |                                        |
| ₽. | Export     |                             | User Roles O Add new 🔳 List |                                        |

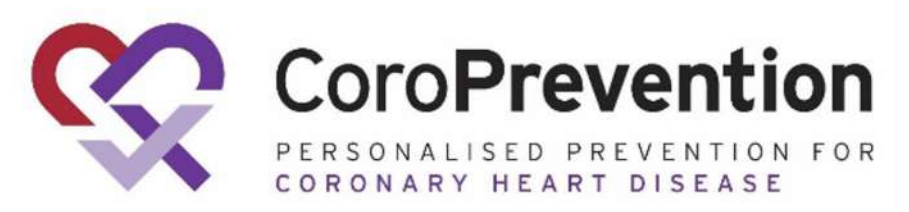

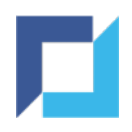

## Navigation - Go to Subject

# Navigate to a subject by clicking "Subjects" and clicking "View" for the applicable subject:

| ŝ | CoroPrevention | Subjects        |                |                              | Work<br>Coun<br>Site: | ing in:<br><b>try:</b> Finland<br>Helsinki University | / Hospital R  | Logged in<br>enneboog Liesbeth (Investiga | n as:<br>ttor) |
|---|----------------|-----------------|----------------|------------------------------|-----------------------|-------------------------------------------------------|---------------|-------------------------------------------|----------------|
| ŵ | Home           |                 |                |                              |                       |                                                       |               | <b>T</b> Filters 0 -                      | O Add new      |
| 2 | Subjects       | Subject Id ↓    | Study          | Site ID                      | Last Visit Title      | Status                                                | Monitor Statu | s Progress Status                         | Action         |
| ^ | DCD            | coro-001001-001 | CoroPrevention | Helsinki University Hospital | Enrolment V1          |                                                       | Ê             | Randomised                                | VIEW           |
| Ψ | DCK            | coro-001001-002 | CoroPrevention | Helsinki University Hospital | Enrolment V1          |                                                       | Ê             | Randomised                                | • VIEW         |
| ₫ | Export 🗸       | coro-001001-003 | CoroPrevention | Helsinki University Hospital | Enrolment V1          |                                                       | Ê             | Allocated                                 |                |
| ଜ | Audit          |                 |                |                              |                       |                                                       |               |                                           | O VIEW         |
| 9 | August V       | coro-001001-004 | CoroPrevention | Helsinki University Hospital | Enrolment V1          |                                                       | Ē             | Allocated                                 | • VIEW         |
|   | EproLink       | coro-001001-005 | CoroPrevention | Helsinki University Hospital | Informed Conse        | ent 🕕                                                 | Ê             | Screening                                 | O VIEW         |

By default, this list is filtered based on the location you are working in.

Additionally it is possible to filter the list of subjects on Subject ID, Last Visit, Data Status, Monitor Status, Progress Status.

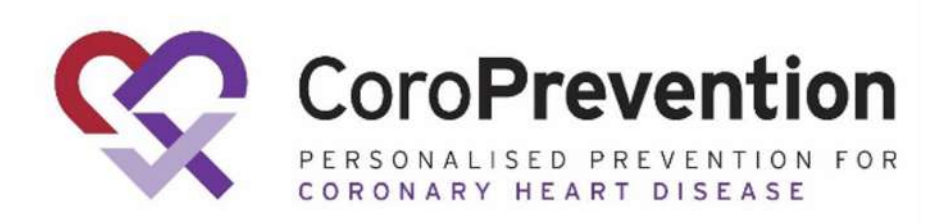

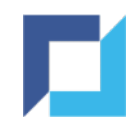

### Navigation - eCRF

- Within a subject, you can navigate to a specific eCRF by clicking the eCRF title in the subject's flow
- If the eCRF is part of a visit, you need to click the visit title first.
- You can also use the "Next" and "Back" buttons to navigate to the next / previous eCRF

| CoroPrevention                                                                       | Subjects / coro-001001-003 / View                  | Working in:<br>Country: Finland<br>Site: Helsinki University Hospital<br>Renneboog Liesbeth (Investigator) | •                                         |
|--------------------------------------------------------------------------------------|----------------------------------------------------|----------------------------------------------------------------------------------------------------|-------------------------------------------|
| Subject ID: coro-001001-003<br>Site: Helsinki University                             | Show monitoring status                             |                                                                                                    |                                           |
| Hospital<br>Progress: Randomised                                                     | Vital Signs                                        | Audit trail                                                                                                |                                           |
| <ul> <li>Subject Summary</li> <li>Informed Consent</li> </ul>                        | Body height 181 cm                                 | *                                                                                                    |                                           |
| Informed Consent: Blood<br>Sampling Sub-study for Future<br>Research<br>Informent V1 | 78.3 kg                                            |                                                                                                    |                                           |
| <ul> <li>Visit Date</li> <li>Inclusion / Exclusion<br/>Criteria</li> </ul>           | Blood pressure Systolic 121 mmHg Diastolic 81 mmHg | \$                                                                                                    |                                           |
| <ul> <li>Demographics</li> <li>Medical History</li> </ul>                            | Pulse Rate<br>61 bpm                               |                                                                                                    |                                           |
| Vital Signs Cardiac Assessment                                                       | Back                                               | Sign                                                                                                    | CoroPrevention For CoroNary Heart Disease |

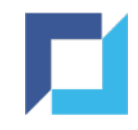

# Add Subject

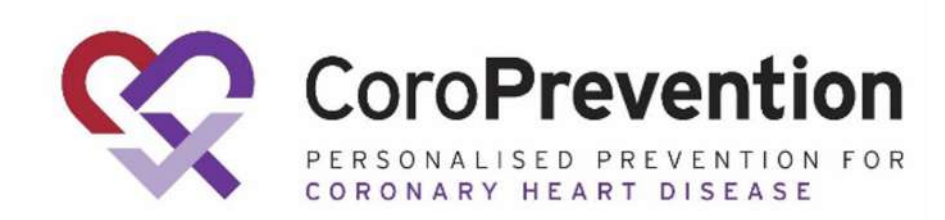

26

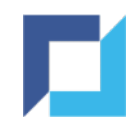

### Add Subject

### • Click "Add new" on the dashboard in section "Subjects"

| ŝ | CoroPrevention | ≡                             | Working in:<br><b>Country:</b> Finland<br><b>Site:</b> Helsinki University Hospital | Logged in as:<br>Renneboog Liesbeth (Investigator) | (L) • |
|---|----------------|-------------------------------|-------------------------------------------------------------------------------------|----------------------------------------------------|-------|
| 命 | Home           | Subjects                      |                                                                                     | Audit                                              |       |
| 2 | Subjects       | Subjects O Add new I≣ List    |                                                                                     | Subject Audit Trail 🛛 🗮 List                       |       |
| ¢ | DCR            | DCR                           |                                                                                     |                                                    |       |
| ⊉ | Export 🗸       | Data Clarification Image List |                                                                                     |                                                    |       |
| 0 | Audit 🗸        |                               |                                                                                     |                                                    |       |

Adding a subject is only possible when you:

- have selected one site in Location Select
- have the Study Nurse or Investigator user type

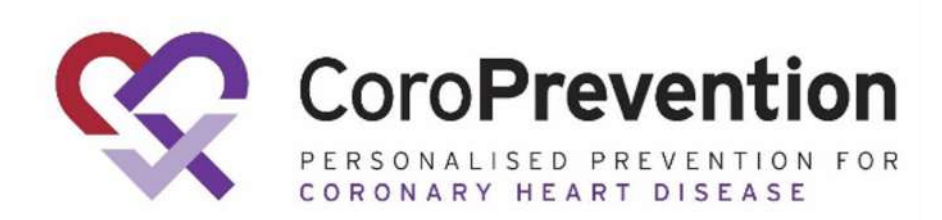

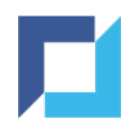

## Add Subject (2)

### Alternatively

Go to "Subjects"Click "Add new"

| ŝ | CoroPrevention | Subjects        |                  |                              | W<br>Ci<br>Si | orking in:<br>ountry: Finland<br>ite: Helsinki Universit | ty Hospital Ren | Logged<br>neboog Liesbeth (Investig | in as:<br>ator) |
|---|----------------|-----------------|------------------|------------------------------|---------------|----------------------------------------------------------|-----------------|-------------------------------------|-----------------|
| ŵ | Home           |                 |                  |                              |               |                                                          |                 | ▼ Filters 0 -                       | • Add new       |
| ð | Subjects       | Subject Id      | Study            | Site ID                      | Last Visit Ti | tle Status                                               | Monitor Status  | Progress Status                     | Action          |
| 0 | DCP            | coro-001001-008 | 3 CoroPrevention | Helsinki University Hospital | Enrolment V   | 1                                                        | Ê               | Randomised                          | • VIEW          |
| ÷ | Den            | coro-001001-006 | 6 CoroPrevention | Helsinki University Hospital | Enrolment V   | 1                                                        | Û               | Randomised                          | • VIEW          |
| ₫ | Export 🗸       | coro-001001-007 | 7 CoroPrevention | Helsinki University Hospital | Enrolment V   | 1                                                        | Ê               | Randomised                          |                 |
| 0 | Audit 🗸 🗸      | coro-001001-001 | 1 CoroPrevention | Helsinki University Hospital | Enrolment V   | 1                                                        | Ê               | Randomised                          | ♥ VIEW          |

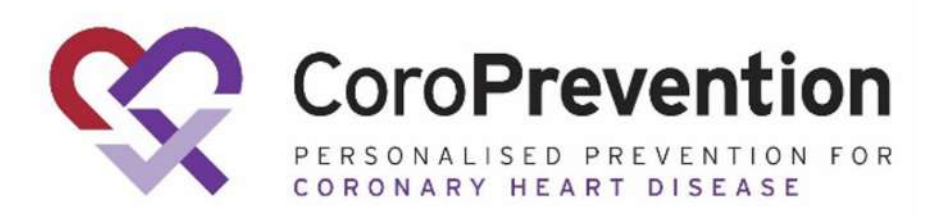

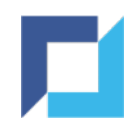

## Add Subject (3)

Complete the requested dataClick "Add Subject" to proceed

! "Add Subject" will only be enabled if the provided data is valid

| +•                                             |                                                                                        |                 |        |       |
|------------------------------------------------|----------------------------------------------------------------------------------------|-----------------|--------|-------|
|                                                | Show monitoring status                                                                 |                 |        |       |
| New subject<br>in Helsinki University Hospital | Informed Consent                                                                       |                 |        |       |
| O Informed Consent                             | Date of written informed<br>dd<br>03<br>Nov<br>Version informed conser<br>v1.0<br>Back | consent<br>2021 | Add Su | bject |

Coro**Prevention** 

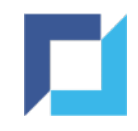

## Add Subject (4)

### • Subject is created, received a subject ID and initial progress status

| Subject ID: coro-001001-011                              | Subject Summary                                                   |                   |   | Export PDF | Export Audit Tra |
|----------------------------------------------------------|-------------------------------------------------------------------|-------------------|---|------------|------------------|
| Hospital<br>Progress: Screening                          | Status filter 🔵 🕦 🧭 🕚                                             | Monitoring filter | Ê | 2          | Legend           |
| Subject Summary                                          |                                                                   | Status            |   |            |                  |
|                                                          | Informed Consent                                                  | ) Ê               |   |            |                  |
| Informed Consent                                         | Informed Consent: Blood Sampling Sub-study for<br>Future Research | 0 🖻               |   |            |                  |
| Informed Consent: Blood<br>Sampling Sub-study for Future | End Of Trial                                                      | 0 🗐               |   |            |                  |
| Research                                                 | Informed Consent Amendments                                       | O Ê               |   |            |                  |
| Enrolment V1 V                                           | Concomitant Medications Log                                       | 0 🖹               |   |            |                  |
|                                                          | Primary and Secondary Endpoints                                   | O Ê               |   |            |                  |
| End Of Trial                                             | Protocol Deviations                                               | 0 🖹               |   |            |                  |
| Informed Consent Amendments                              |                                                                   | -                 |   |            |                  |
|                                                          |                                                                   | Enrolment V1      |   |            |                  |
| Logs V                                                   | Visit Date                                                        | OE                |   |            |                  |
|                                                          | Inclusion / Exclusion Criteria                                    | 〇 倉               |   |            |                  |
|                                                          | Domographics                                                      |                   |   |            |                  |

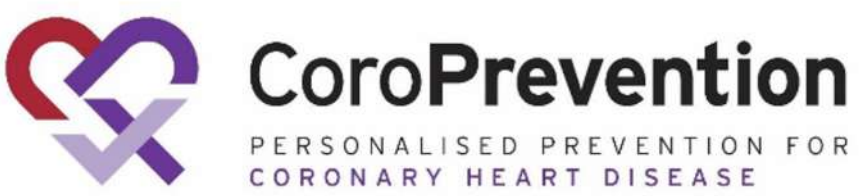

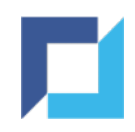

### **Subject Summary**

- Subject summary is shown
- Subject's flow is shown containing the initial set of visits and forms

| 5 | Subject ID: coro-001001-011                              | Subject Summary                                                   |                     |   |   | Exp | ort PD | F ( | Export Audit Trail |
|---|----------------------------------------------------------|-------------------------------------------------------------------|---------------------|---|---|-----|--------|-----|--------------------|
| F | lospital<br>Progress: Screening                          | Status filter 🔘 🚺 🤗 🕛 🔕 🕲                                         | Monitoring filter   | Ê | 1 |     |        | Ø   | Legend             |
| 8 | Subject Summary                                          |                                                                   | Status              |   |   |     |        |     |                    |
|   |                                                          | Informed Consent                                                  | ) Ê                 |   |   |     |        |     |                    |
|   | Informed Consent                                         | Informed Consent: Blood Sampling Sub-study for<br>Future Research | 0 🖻                 |   |   |     |        |     |                    |
| 0 | Informed Consent: Blood<br>Sampling Sub-study for Future | End Of Trial                                                      | ○ Ê                 |   |   |     |        |     |                    |
|   | Research                                                 | Informed Consent Amendments                                       | 0 Ê                 |   |   |     |        |     |                    |
| C | Enrolment V1 V                                           | Concomitant Medications Log                                       | 0 Ê                 |   |   |     |        |     |                    |
|   |                                                          | Primary and Secondary Endpoints                                   | 0 Ê                 |   |   |     |        |     |                    |
| C | End Of Trial                                             | Protocol Deviations                                               | ○ Ê                 |   |   |     |        |     |                    |
| С | Informed Consent Amendments                              |                                                                   |                     |   |   |     |        |     |                    |
|   |                                                          |                                                                   | Enrolment V1        |   |   |     |        |     |                    |
| C | Logs 🗸 🗸                                                 | Visit Date                                                        |                     |   |   |     |        |     |                    |
|   |                                                          | Inclusion / Exclusion Criteria                                    | <ul><li>自</li></ul> |   |   |     |        |     |                    |
|   |                                                          | Domographics                                                      |                     |   |   |     |        |     |                    |

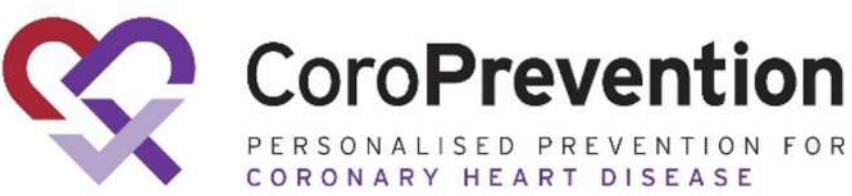

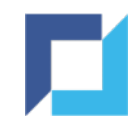

## Enter and Edit Data

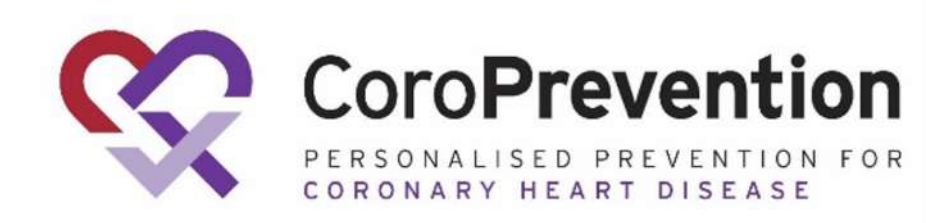

32

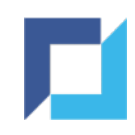

### Enter/Edit Data - Flow

Use the subject flow to navigate to a form:

- Some forms are not part of a visit (e.g. Informed Consent)
- Click a visit to view its forms

| Subject ID: coro-001001-005                              | Subject Summary                                                   |                           |
|----------------------------------------------------------|-------------------------------------------------------------------|---------------------------|
| Hospital<br>Progress: Screening                          | Status filter 🔘 🛈 📀 🕲                                             | Monitoring filter 📋 🄃 🖄 🖄 |
| Subject Summary                                          |                                                                   | Status                    |
|                                                          | Informed Consent                                                  |                           |
| Informed Consent                                         | Informed Consent: Blood Sampling Sub-study for<br>Future Research |                           |
| Informed Consent: Blood<br>Sampling Sub-study for Future | End Of Trial                                                      |                           |
| Decemb                                                   | Informed Consent Amendments                                       |                           |
| Enrolment V1                                             | Concomitant Medications Log                                       |                           |
|                                                          | Primary and Secondary Endpoints                                   |                           |
| Visit Date                                               | Protocol Deviations                                               |                           |
| Inclusion / Exclusion                                    |                                                                   |                           |
| Criteria                                                 |                                                                   | Enrolment V1              |
| O Demographics                                           | Visit Date                                                        |                           |
|                                                          | Inclusion / Exclusion Criteria                                    |                           |
| O Medical History                                        | Demographics                                                      | 0 🖻                       |

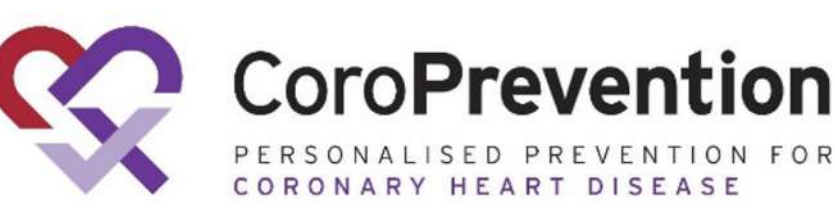

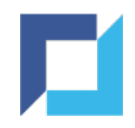

### Enter/Edit Data - Subject Summary

Or use the subject summary to navigate to a form:

- Optionally click a status filter to only view forms for a given data entry status
- Click the status icon for the form to access it

| S                                | ite: Helsinki University                                 | ,                                                                 |                   |              |         |
|----------------------------------|----------------------------------------------------------|-------------------------------------------------------------------|-------------------|--------------|---------|
| Hospital<br>Progress: Randomised |                                                          | Status filter 🔘 🛈 🧭 🔞 🗐                                           | Monitoring filter | ê <u>î</u> 2 | ØØ      |
|                                  |                                                          |                                                                   |                   |              |         |
| 3                                | Subject Summary                                          |                                                                   | Status            |              |         |
| 2                                | Informed Consent                                         | Informed Consent: Blood Sampling Sub-study for<br>Future Research | OÊ                |              |         |
|                                  |                                                          | End Of Trial                                                      | O Ê               |              |         |
| 0                                | Informed Consent: Blood<br>Sampling Sub-study for Future | Informed Consent Amendments                                       | O 🖹               |              |         |
|                                  | Research                                                 | Adverse Events Log                                                | 0 🖹               |              |         |
| D                                | Enrolment V1 V                                           | Concomitant Medications Log                                       | 0 🖹               |              |         |
|                                  |                                                          | Subject Reported Clinical Endpoints Log                           | 0                 |              |         |
| 0                                | Visit 6 V                                                | Primary and Secondary Endpoints                                   | 0 🖹               |              |         |
| 0                                | Visit 7 🗸 🗸                                              | Protocol Deviations                                               | O 🖻               |              |         |
| 0                                | End Of Trial                                             |                                                                   | Enrolment V1      | Visit 6      | Visit 7 |
| T                                |                                                          | Visit Date                                                        | 0 🖹               | O Ê          | OÊ      |
| C                                | Informed Consent Amendments                              | Demographics                                                      | 0 🖹               |              |         |
|                                  |                                                          | Medical History                                                   | 0 🖹               |              |         |
| 0                                | Logs 🗸 🗸                                                 | Vital Signs                                                       | OÊ                |              |         |
|                                  |                                                          | Cardiac Assessment                                                | 0 🖹               |              |         |
|                                  |                                                          | Concomitant Medications                                           | 0 🖹               |              |         |
|                                  |                                                          | Questionnaires                                                    | OÊ                |              |         |
|                                  |                                                          | Smoking Behaviour                                                 | ○ Ē               |              |         |
|                                  |                                                          | Blood Sampling - Basic Laboratory Assessments                     | 0 🗊               |              |         |

In the example given, the subject summary is filtered on entry status "Empty" and "Incomplete".

The summary now shows all forms where data is still expected.

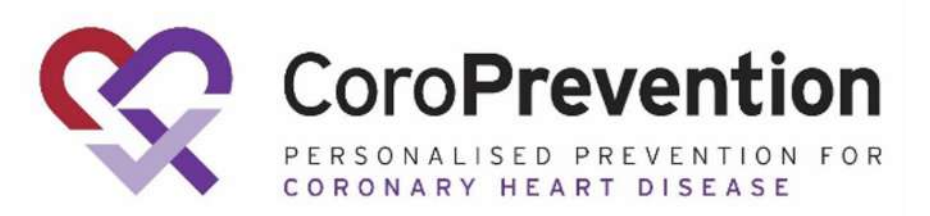

34

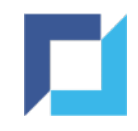

### Enter/Edit Data - Status Icons

### Status Icons indicate the data entry status of a subject/visit/form/block:

| 0         | Empty        | No data is present.                                          |
|-----------|--------------|--------------------------------------------------------------|
|           | Incomplete   | Data is present, but data entry is not complete.             |
| (!)       | Invalid      | Invalid data is present: at least one DCR (query) is raised. |
| $\oslash$ | Valid        | All data is present and valid.                               |
| 8         | Answered DCR | At least one DCR (query) has been answered.                  |
| 3         | Signed       | Data has been signed.                                        |

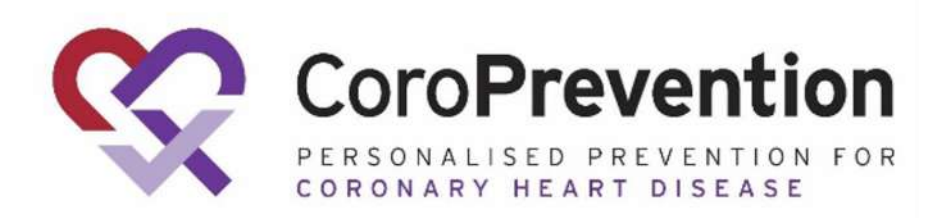

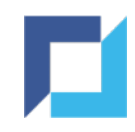

### Enter/Edit Data - Data Saving

Data entered is automatically validated and saved in-real time:

- No Save button
- Instant feedback in form of automatic DCRs (queries) on the entered data
- Dynamic fields or forms depending on the entered data appear immediately

| Show monitoring status                                                              |                   |
|-------------------------------------------------------------------------------------|-------------------|
| Visit Date                                                                          | DCR 1 Audit trail |
| Image: Wisit Date (!)       dd     mon       dd     Mov       image: Wisit Date (!) |                   |

In this example, a DCR is raised as the day contains a non-numeric character

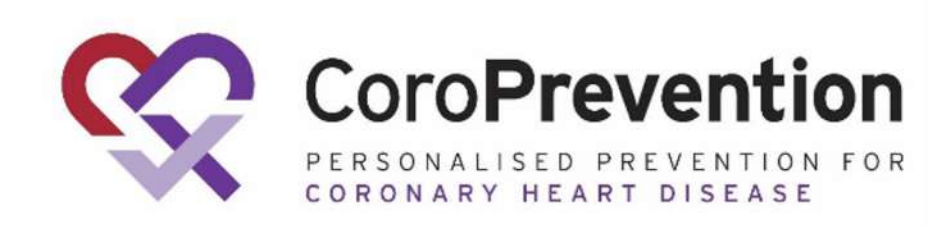
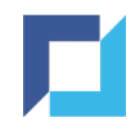

#### Enter/Edit Data - Open DCR

- Hover over the DCR icon next to the field label to view the DCR message
- Or open the DCR by clicking the DCR icon or the DCR button

| Show monitoring sta                     | atus                                                                                                    |                     |
|-----------------------------------------|----------------------------------------------------------------------------------------------------|---------------------|
| Visit Date                              |                                                                                                    | DCR (1) Audit trail |
| (1)<br>Visit Date (1)<br>dd<br>è<br>Nov | <ul> <li>✓</li> <li>✓</li></ul> |                     |

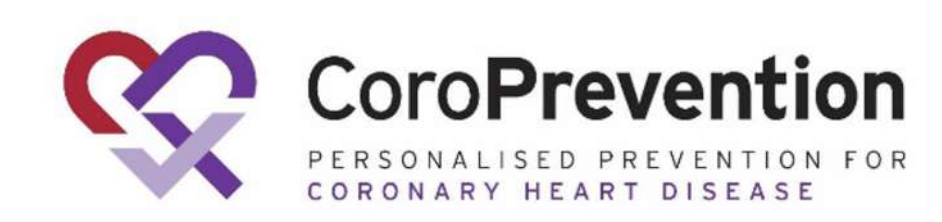

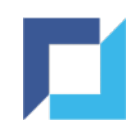

#### Enter/Edit Data - Edit

Update the entered data accordingly if applicable:

- Change the entered data
- Provide a reason for change
- Click Save to confirm or cancel to return to the form without making the update

| Please enter the reason for changing this data                      | ×               |
|---------------------------------------------------------------------|-----------------|
| <ul> <li>Data Entry Error</li> <li>Data changed because:</li> </ul> |                 |
| SAV                                                                 | E CANCEL CHANGE |

Choose 'Data changed because' to provide a custom reason for making the data update

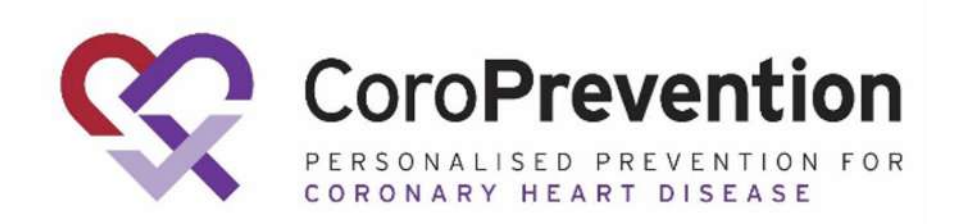

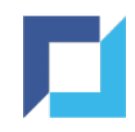

### Enter/Edit Data - Edit (2)

The updated data is saved and validated in-real time:

• Automatic DCRs are closed automatically if they are no longer applicable

| Visit     | Date       |                         |              |  | Audit trail |
|-----------|------------|-------------------------|--------------|--|-------------|
| $\oslash$ | Visit Date | <sup>mon</sup><br>Nov ▼ | уууу<br>2021 |  | \$          |
|           |            |                         |              |  |             |

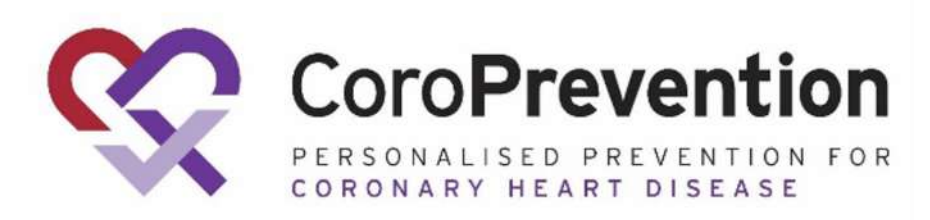

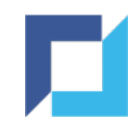

#### Enter/Edit Data - Answer DCR

Provide an answer to a DCR if applicable:

- Open the DCR by clicking the icon on the left or the button on top
- Select or provide a custom answer and click Save

|                                                              | Data Clarification Requests                                                                                 |
|--------------------------------------------------------------|----------------------------------------------------------------------------------------------------|
|                                                              |                                                                                                    |
| Systolic                                                     | #7 • 09 Nov 2021 10:07:39 A                                                                                 |
| Difference between systolic blood pressu                     | re [199] mmHg and diastolic blood pressure [45] mmHg is out of the expected range [5-140] mmHg. $_{ m You}$ |
| Data is correct<br>Data is correct for the following reason: |                                                                                                    |
|                                                              |                                                                                                    |
|                                                              |                                                                                                    |
| Data is incorrect                                            |                                                                                                    |

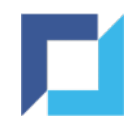

#### Enter/Edit Data - Answer DCR (2)

The Data Manager / CRA can subsequently:

- Close the DCR if the provided answer is satisfactory
- Reopen the DCR to require an additional response from the site (additional clarification or data update)

| Vital Signs - co                                                                                | pro-001001-001                                      | ×                                                         |   |                |      |              |      |
|-------------------------------------------------------------------------------------------------|-----------------------------------------------------|-----------------------------------------------------------|---|----------------|------|--------------|------|
| Data Clarifi                                                                                    | ication Requests                                    |                                                           | 8 | Blood pressure | 8    |              |      |
| Show closed data clarification requests                                                         | Search                                              | ٩                                                         |   | Systolic 199   | mmHg | Diastolic 45 | mmHg |
| Systolic     Difference between systolic blood pressure [199] mmHg and diast     Please verify. | olic blood pressure [45] mmHg is out of the expecte | #7 • 09 Nov 2021 10:07:39 🕅<br>ed range [5-140] mmHg. You |   |                |      |              |      |
|                                                                                                 |                                                     |                                                           |   | Pulse Rate     |      |              |      |
| <b>You</b><br>Data is correct                                                                   |                                                     | 09 Nov 2021 10:11:40                                      |   | 103            |      | bpm          |      |
| OPEN                                                                                            | IN OVERVIEW                                         |                                                           |   |                |      |              |      |

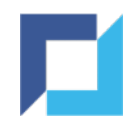

#### Enter/Edit Data - Required Data

Almost all data fields in the CoroPrevention trial are **required** (= must be completed) and **mandatory** (= cannot be completed as UK, NA or ND).

Notable exceptions:

- Day and month for "Date of latest echocardiography"
- Day for Date on Subject Reported Clinical Endpoints Log

In case this information is **unknown**, this can be entered as "UK" or "NA" or "ND" and will be considered valid and complete by the system.

| 87         |            |       |        | % |  |
|------------|------------|-------|--------|---|--|
|            |            |       |        |   |  |
| Data da    |            | I.    |        |   |  |
| Date of la | test echoc | ardio | graphy |   |  |

#### Enter/Edit Data - Confirm Empty Values

Notable exception (2):

- check box fields with only one option
- e.g. 'Tick in case the date of written informed consent needs to be corrected'

Should only be completed (ticked) in case applicable.

If not applicable, click the cog wheel and select '**Confirm empty values**' to validate this field:

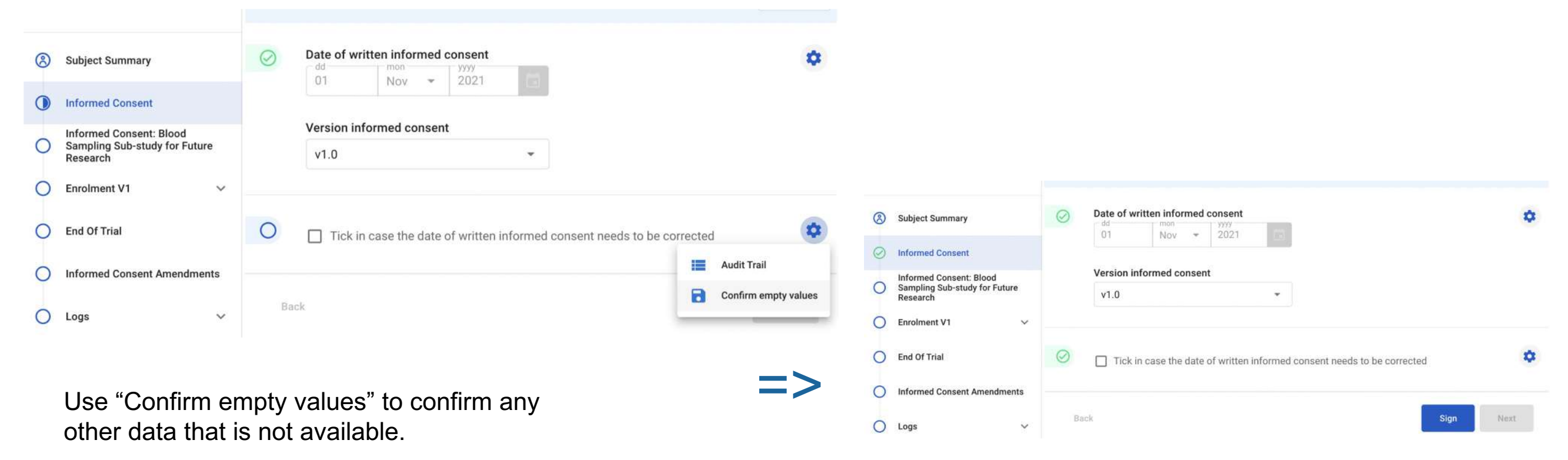

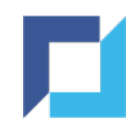

#### Enter/Edit Data - Calculated Fields

It is not possible to enter/edit data for calculated fields:

- System will calculate the value
- All parameters need to be entered, the system will not calculate the value if data is missing

E.g.: eligibility of a subject will only be calculated once all inclusion and exclusion criteria questions have been filled in

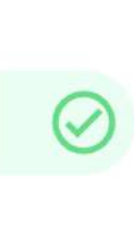

The subject is eligible to participate in the study Yes

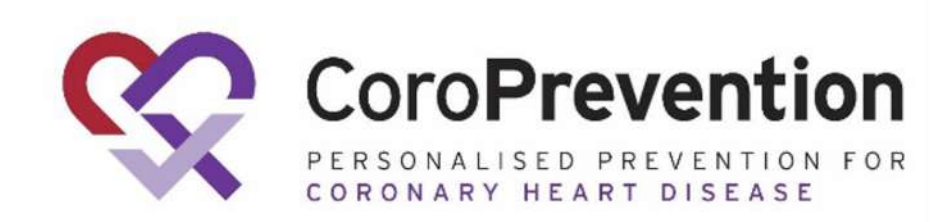

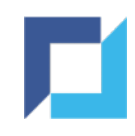

### Enter/Edit Data - Log Forms

Log forms are forms that are repeating in nature

- To add a new record, click the "Add" button
- There is no limit on the number of records that can be added

| ubjec | t Report | ed Clinical En | dpoints Log |                         |                   |             | Audi     | it trail |
|-------|----------|----------------|-------------|-------------------------|-------------------|-------------|----------|----------|
| C     |          |                |             | ADD                     | ) SUBJECT REPORT  | ED CLINICAL | ENDPOINT | \$       |
|       | Nr       | Visit          | Endpoint    | Date                    | Status            | Actions     |          |          |
|       |          |                | No          | o log records available | 9                 |             |          |          |
|       |          |                |             |                         | Rows per page: 10 | • -         | < >      |          |

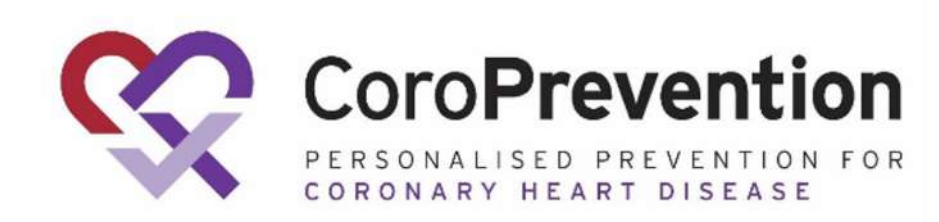

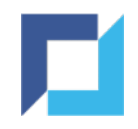

### Enter/Edit Data - Log Forms (2)

- The record will open in portrait mode allowing you to enter the data
- The system will automatically determine a log number for the record
- After data entry, click "Back to list" to return to the list of records for the form
- Use the "Back" or "Next" buttons to navigate to the previous or next record

| Subje | ect Reported Clinical Endpoint | ← Back to list Audit trail |                                               |
|-------|--------------------------------|----------------------------|-----------------------------------------------|
|       | Endpoint number<br>1           | \$                         |                                               |
| 0     | Visit<br>Select                | *                          |                                               |
| 0     | Select -                       | \$                         |                                               |
| 0     | Date<br>dd mon ▾ yyyy 🖬        | *                          | PERSONALISED PREVENTI<br>CORONARY HEART DISEA |

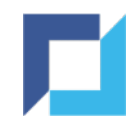

### Enter/Edit Data - Log Forms (3)

- Click the pencil icon to edit the record, the record will open in portrait mode
- Click the trash can icon to delete the record

| Subject   | t Reporte | ed Clinical Er | idpoints Log    |                |                  | Audit trail |
|-----------|-----------|----------------|-----------------|----------------|------------------|-------------|
| $\oslash$ |           |                |                 | ADD SUBJECT    | REPORTED CLINICA | L ENDPOINT  |
|           | Nr        | Visit          | Endpoint        | Date           | Status           | Actions     |
|           | 1         | Visit 2        | Unstable angina | 09 Nov 2021    | ⊘ 🖹              | / 1         |
|           |           |                |                 | Rows per page: | 10 🔻 1-1 of 1    | < >         |

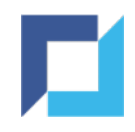

### Enter/Edit Data - Log Forms (4)

• Click the arrow to reactivate the deleted record

| Subject   | t Repor | ted Clinical       | Endpoints Log   |                        |                 | Audit          | trail |
|-----------|---------|--------------------|-----------------|------------------------|-----------------|----------------|-------|
| $\oslash$ |         |                    |                 | ADD SUBJEC             | T REPORTED CLIN | ICAL ENDPOINT  | \$    |
|           | Nr      | Visit              | Endpoint        | Date                   | Status          | Actions        |       |
|           | 1       | <del>Visit 2</del> | Unstable angina | <del>09 Nov 2021</del> |                 | ₹ <del>.</del> |       |
|           |         |                    |                 | Rows per page:         | 10 ▼ 1-1 of     | 1 < >          |       |

Editing data on a record, deleting and reactivating a record will require a reason for change to be provided

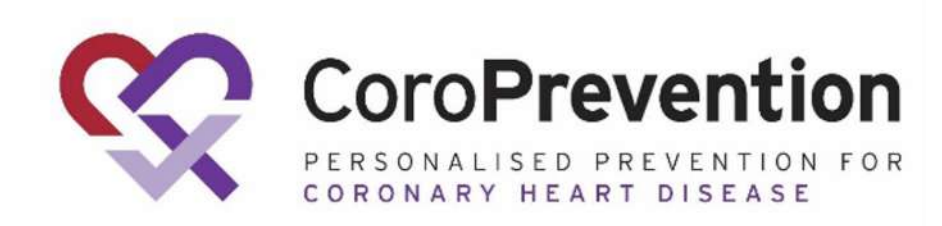

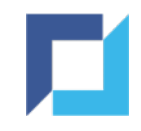

# Apply Signature on eCRFs

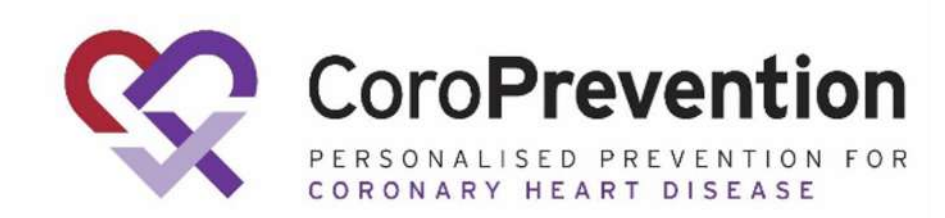

49

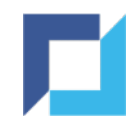

#### Apply Signature on eCRFs - General

- Investigators can provide their signature on valid *O* eCRFs
- Valid = data entry complete and no open/answered DCRs
- Click the Sign button to initiate sign-off

| Vital     | Signs                                                          | DCR Audit trail |                                              |
|-----------|----------------------------------------------------------------|-----------------|----------------------------------------------|
| $\odot$   | Body height<br>187.4 🖽 cm                                      | *               |                                              |
|           | Body weight<br>83.1 kg                                         |                 |                                              |
| $\oslash$ | Blood pressure       Systolic     Diastolic       199     mmHg | nmHg            |                                              |
|           | Pulse Rate                                                     |                 |                                              |
| В         | tack                                                           | Sign Next       | CoroPrevention for<br>coronary heart disease |

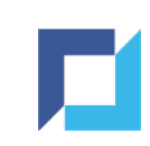

### Apply Signature on eCRFs - Credentials

- Provide your username and password
- Click Sign eCRF to proceed or cancel to return to the eCRF

| coro-001001-001 - En                                                                                                    | rolment V1 - Vital Signs                                                                                                    |
|----------------------------------------------------------------------------------------------------|----------------------------------------------------------------------------------------------------|
| ey entering my password, I attest that<br>egible, original, accurate, complete ar<br>1.100 of Title 21 of the Code of Fede<br>hat this electronic signature is to be t<br>andwritten signature. To this I attest<br>Username | the data entries on this eCRF are attributable,<br>and contemporaneous. Pursuant to Section<br>eral Regulations, this is to certify that I intend<br>the legally binding equivalent of my<br>by supplying my username and password. |
| Password                                                                                                    | 2                                                                                                    |

CoroPrevention

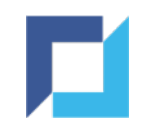

### Apply Signature on eCRFs - Signed eCRF

• Signature is applied on each field on the eCRF

•And on the eCRF itself: a watermark is added to the bottom of the form

| Vital | Signs                                              |                           | DCR Audit trail |                                              |
|-------|----------------------------------------------------|---------------------------|-----------------|----------------------------------------------|
| 3     | Body height<br>187.4                               | cm                        | *               |                                              |
|       | Body weight<br>83.1                                | kg                        |                 |                                              |
| (3)   | Blood pressure<br>Systolic<br>199 mmHg 45          | mmHg                      | *               |                                              |
|       | Pulse Rate                                         | bpm                       |                 |                                              |
| 3     | eCRF Signed<br>User Investigator (investigator) 09 | 9 Nov 2021 11:16:43 (UTC) | Ç               | CoroPrevention for<br>coronary heart disease |

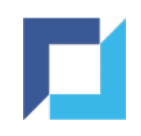

#### Apply Signature on eCRFs - Invalidation

A data update on a signed form will:

- Invalidate the signature on eCRF level, the watermark will disappear
- Invalidate the signature on the updated field(s)

| Vital      | Signs                                 |       |      | DCR  | Audit trail | ! Adding DC<br>monitoring s              | CRs / changes to status of a field or                 |
|------------|---------------------------------------|-------|------|------|-------------|------------------------------------------|-------------------------------------------------------|
| 3          | Body height                           |       |      |      | \$          | page will no                             | ot invalidate the                                     |
|            | 187.4                                 | c     | :m   |      |             | signature                                |                                                       |
|            | Body weight                           |       |      |      |             | Signature                                |                                                       |
|            | 83.1                                  |       | kg   |      |             |                                          |                                                       |
| $\bigcirc$ | Blood pressure<br>Systolic<br>101 mmH | lg 45 | mmHg |      | \$          | In this example, t<br>Systolic blood pre | he data was updated for essure.                       |
|            | 103                                   | br    | om   |      |             |                                          |                                                       |
|            |                                       |       |      |      |             | 0                                        | Coro <b>Prevention</b>                                |
| Ba         | ack                                   |       |      | Sign | Next        |                                          | PERSONALISED PREVENTION FOR<br>CORONARY HEART DISEASE |

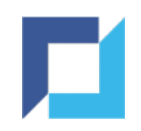

### Apply Signature on eCRFs - Batch Signing

The Sign button on Subject Summary allows to apply your signature to all valid eCRFs at once. This can be done on multiple occasions.

| CoroPrevention                   | Subjects / coro-001001-001 / View                                 |                   |         | Wo<br>Cou<br>Site | rking in:<br><b>untry:</b> Finland<br><b>e:</b> Helsinki University Hospital | Renneboo | Logged<br>og Liesbeth (Investig | in as:<br>ator)    |
|----------------------------------|-------------------------------------------------------------------|-------------------|---------|-------------------|------------------------------------------------------------------------------|----------|---------------------------------|--------------------|
| Subject ID: coro-001001-001      | Subject Summary                                                   |                   |         |                   |                                                                              | Sign     | Export PDF                      | Export Audit Trail |
| Hospital<br>Progress: Randomised | Status filter 🔿 🚺 🤗 (1) 🛞 🕲                                       | Monitoring filter | ê î 2   |                   |                                                                              |          |                                 | Legend             |
| Subject Summary                  |                                                                   | Status            |         |                   |                                                                              |          |                                 |                    |
|                                  | Informed Consent                                                  | 0 Ê               |         |                   |                                                                              |          |                                 |                    |
| Informed Consent                 | Informed Consent: Blood Sampling Sub-study for<br>Future Research | 0 Ê               |         |                   |                                                                              |          |                                 |                    |
| Sampling Sub-study for Future    | End Of Trial                                                      |                   |         |                   |                                                                              |          |                                 |                    |
| Research                         | Informed Consent Amendments                                       | 0 🗐               |         |                   |                                                                              |          |                                 |                    |
| Enrolment V1 ^                   | Adverse Events Log                                                |                   |         |                   |                                                                              |          |                                 |                    |
|                                  | Concomitant Medications Log                                       | 0                 |         |                   |                                                                              |          |                                 |                    |
| Visit Date                       | Subject Reported Clinical Endpoints Log                           | 0                 |         |                   |                                                                              |          |                                 |                    |
| Inclusion / Exclusion            | Call Log                                                          | O Ē               |         |                   |                                                                              |          |                                 |                    |
| Criteria                         | Primary and Secondary Endpoints                                   | ⊘ 🖹               |         |                   |                                                                              |          |                                 |                    |
| () Demographics                  | Protocol Deviations                                               |                   |         |                   |                                                                              |          |                                 |                    |
| Medical History                  |                                                                   | Enrolment V1      | Visit 2 | Visit 3           | Visit 4                                                                      | Visit 5  | Visit 6                         | Visit 7            |
|                                  | Visit Date                                                        | 0 Ê               | ⊘ Ē     | OÊ                | 0 🖹                                                                          | OÊ       | 0 Ê                             | O Ê                |
| () Vital Signs                   | Inclusion / Exclusion Criteria                                    | ⊘ 🖹               |         |                   |                                                                              |          |                                 |                    |
|                                  | Demographics                                                      | 0 🖹               |         |                   |                                                                              |          |                                 |                    |
| Cardiac Assessment               | Medical History                                                   |                   |         |                   |                                                                              |          |                                 |                    |

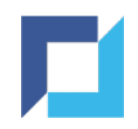

### Apply Signature on eCRFs - Batch Signed

# After providing valid credentials, the system will apply the signature to all valid eCRFs

| CoroPrevention                                           | Subjects / coro-001001-001 / View                                 |                   |                                                                                             | W<br>Co<br>Si | orking in:<br><b>puntry:</b> Finland<br><b>te:</b> Helsinki University Hospital | Renneboog Liesbeth | Logged in as:<br>n (Investigator) | L                |
|----------------------------------------------------------|-------------------------------------------------------------------|-------------------|---------------------------------------------------------------------------------------------|---------------|---------------------------------------------------------------------------------|--------------------|-----------------------------------|------------------|
| Subject ID: coro-001001-001                              | Subject Summary                                                   |                   |                                                                                             |               |                                                                                 | Expor              | t PDF Ex                          | port Audit Trail |
| Hospital<br>Progress: Randomised                         | Status filter 🔘 🕐 🕐 🛞 🕲                                           | Monitoring filter | ê î 2                                                                                       |               |                                                                                 |                    |                                   | Legend           |
| Subject Summary                                          |                                                                   | Status            |                                                                                             |               |                                                                                 |                    |                                   |                  |
|                                                          | Informed Consent                                                  | <b>(2)</b>        |                                                                                             |               |                                                                                 |                    |                                   |                  |
| Informed Consent                                         | Informed Consent: Blood Sampling Sub-study for<br>Future Research | <b>(3)</b>        |                                                                                             |               |                                                                                 |                    |                                   |                  |
| Informed Consent: Blood<br>Sampling Sub-study for Future | End Of Trial                                                      | ○ Ê               |                                                                                             |               |                                                                                 |                    |                                   |                  |
| Research                                                 | Informed Consent Amendments                                       | ○ Ê               |                                                                                             |               |                                                                                 |                    |                                   |                  |
| Enrolment V1                                             | Adverse Events Log                                                | ○ Ê               |                                                                                             |               |                                                                                 |                    |                                   |                  |
|                                                          | Concomitant Medications Log                                       | <b>(3)</b>        |                                                                                             |               |                                                                                 |                    |                                   |                  |
| S Visit Date                                             | Subject Reported Clinical Endpoints Log                           | <b>(3)</b>        |                                                                                             |               |                                                                                 |                    |                                   |                  |
| Inclusion / Exclusion                                    | Call Log                                                          | 0 🖹               |                                                                                             |               |                                                                                 |                    |                                   |                  |
| Criteria Criteria                                        | Primary and Secondary Endpoints                                   | <b>(2)</b>        |                                                                                             |               |                                                                                 |                    |                                   |                  |
| () Demographics                                          | Protocol Deviations                                               | 1                 |                                                                                             |               |                                                                                 |                    |                                   |                  |
| Medical History                                          |                                                                   | Enrolment V1      | Visit 2                                                                                     | Visit 3       | Visit 4                                                                         | Visit 5 Vis        | sit 6                             | Visit 7          |
|                                                          | Visit Date                                                        | <b>(2)</b>        | 1<br>1<br>1<br>1<br>1<br>1<br>1<br>1<br>1<br>1<br>1<br>1<br>1<br>1<br>1<br>1<br>1<br>1<br>1 | OÊ            | ○ Ê                                                                             |                    | Ê                                 | OÊ               |
| () Vital Signs                                           | Inclusion / Exclusion Criteria                                    | <b>(3)</b>        |                                                                                             |               |                                                                                 |                    |                                   |                  |
| Cardian Assessment                                       | Demographics                                                      | 1 🗐               |                                                                                             |               |                                                                                 |                    |                                   |                  |
| Cardiac Assessment                                       | Modical History                                                   | <b>A</b>          |                                                                                             |               |                                                                                 |                    |                                   |                  |

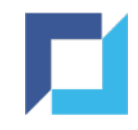

## Reports

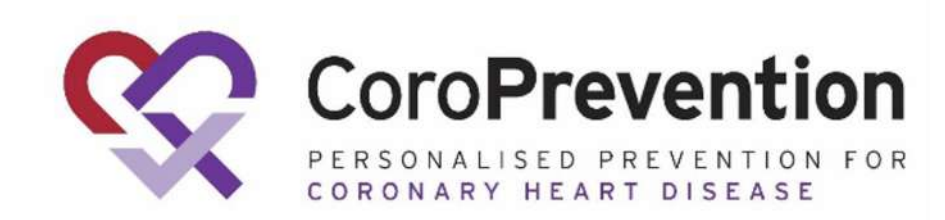

56

#### **Reports - General**

All reports and/or exports available to you can be found:

- By clicking Export in the navigation bar
- Or through the dashboard

#### Click the desired type of report or export

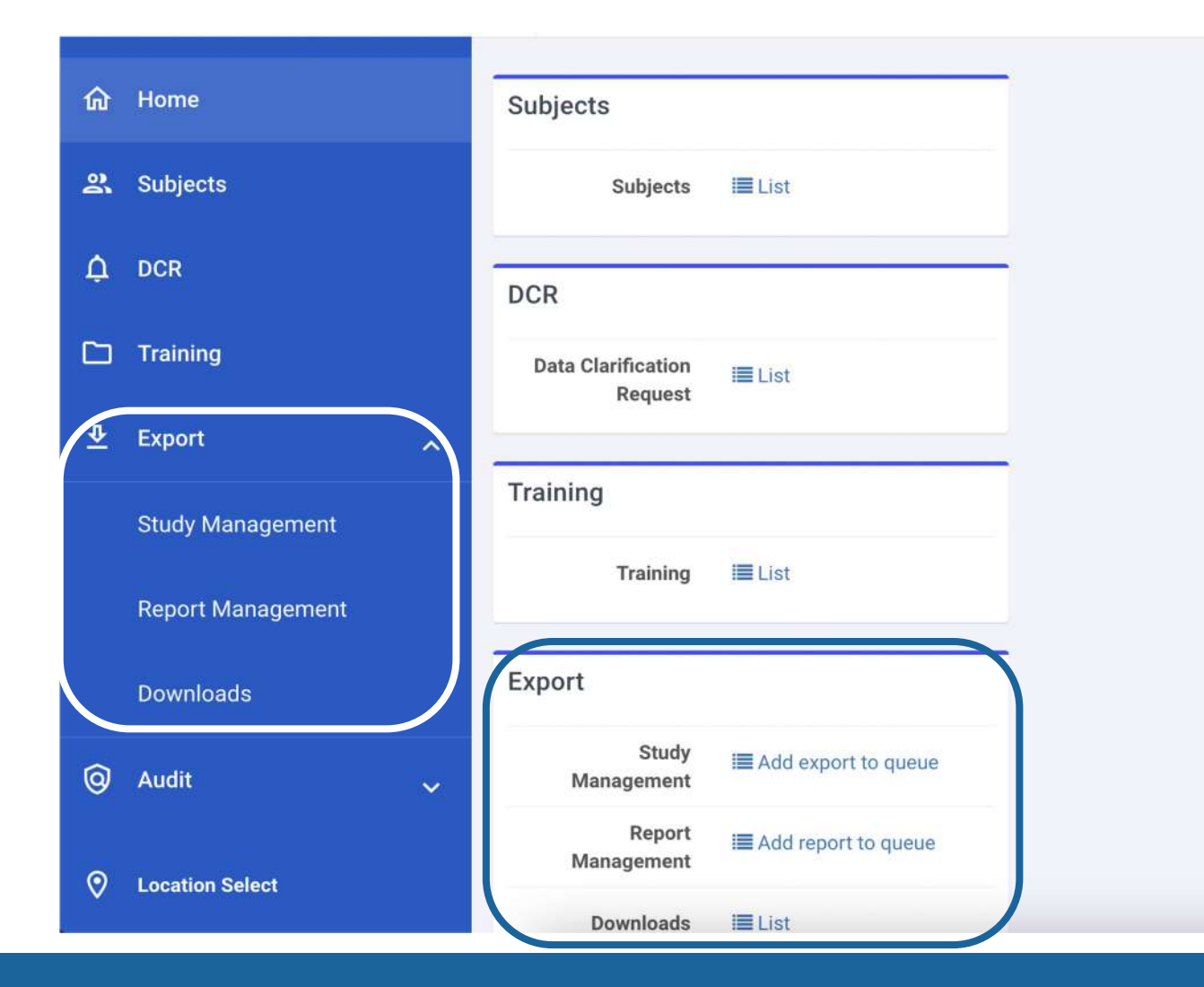

The reports and exports are categorized in three categories:

- Study Management
- Study Execution
- Reports

Which reports and exports are available to you are depending on your user type.

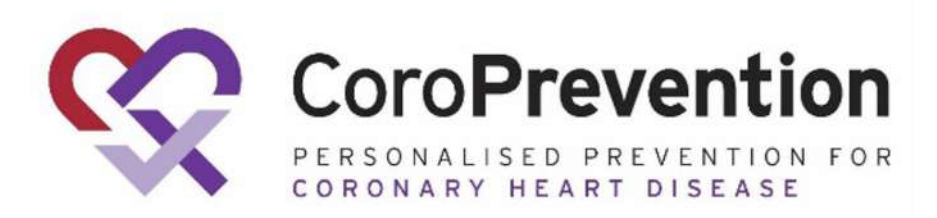

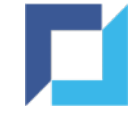

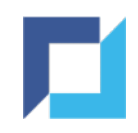

#### **Reports - Generation**

- Select the desired export / report
- Specify the filters if applicable
- Select the desired format from the dropdown of available formats
- Click Add Export / Report To Queue to start the creation of the export / report

| Export / Report Management |                                            | 🛨 001001 - Helsinki University Hospital |
|----------------------------|--------------------------------------------|-----------------------------------------|
| Filters                    |                                            | Saved filters +                         |
| Countries                  | Equal *                                    |                                         |
| Sites                      | Equal +                                    |                                         |
| Subjects                   | Equal * x coro-001001-096 * coro-001001-18 | 5                                       |
| Filter title               |                                            | Save O Clear filters                    |
|                            |                                            |                                         |
| Adverse Events             | Page Status                                | Subject Enrolment                       |
| DCR Status                 | Protocol Deviations                        |                                         |
|                            |                                            |                                         |
| CSV- ADD REPORT TO QUEUE   |                                            |                                         |
|                            |                                            |                                         |
|                            |                                            |                                         |

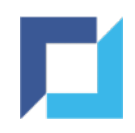

#### Reports - Generation (2)

- A success message pop-up is shown
- You will receive an email when the export / report has finished and is available for you to download

|   |                   | : | Export / Report Management |                      | ÷0                 | The data to be exported has been                                                           |  |
|---|-------------------|---|----------------------------|----------------------|--------------------|--------------------------------------------------------------------------------------------|--|
| ଜ | Home              |   | Filters                    |                      |                    | successfully queued. Upon completion of the work, you will receive a notification by email |  |
| 2 | Subjects          |   | Countries                  | Equal +              |                    |                                                                                            |  |
| ¢ | DCR               |   | Sites                      |                      |                    |                                                                                            |  |
| ٥ | Documents         |   |                            | Equal *              |                    |                                                                                            |  |
|   | Training          |   | Subjects                   | Equal * × coro-00100 | 01-096 × coro-0010 | 001-185                                                                                    |  |
| ₫ | Export            | ~ | Filter title               |                      |                    | Save O Clear filters                                                                       |  |
|   | Study Execution   |   |                            |                      |                    |                                                                                            |  |
|   | Report Management |   | Adverse Events             | Page Status          | Sub                | ject Enrolment                                                                             |  |
|   | Downloads         |   | DCR Status                 | Protocol Deviations  |                    |                                                                                            |  |
|   | Adjudication      |   |                            |                      |                    |                                                                                            |  |
|   | EproLink          |   | CSV - ADD REPORT TO QUEUE  |                      |                    |                                                                                            |  |
| 0 | Audit             | ~ |                            |                      |                    |                                                                                            |  |
|   |                   |   |                            |                      |                    |                                                                                            |  |
|   |                   |   |                            |                      |                    |                                                                                            |  |

SONALISED PREVENTION FOR

CORONARY HEART DISEASE

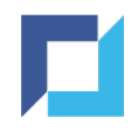

#### **Reports - Filters**

- Before generating the report it is possible to use filters, this will limit the data of your export / report
- For most reports and exports, the filters are optional
- For some reports a filter is required: e.g. the Data Listing report requires an eCRF to be selected
- The system will warn you in case a filter needs to be specified

| CRF *                                                          |                                                                                                    |                                                                                                    |
|----------------------------------------------------------------|----------------------------------------------------------------------------------------------------|----------------------------------------------------------------------------------------------------|
|                                                                | Equal *                                                                                                    |                                                                                                    |
| ountries                                                       | Equal *                                                                                                    |                                                                                                    |
| ites                                                           | Equal *                                                                                                    |                                                                                                    |
| ubjects                                                        | Equal +                                                                                                    |                                                                                                    |
| ilter title                                                    |                                                                                                    | 🖺 Save 🦉 Clear fil                                                                                   |
| ilter title<br>Adverse Events                                  | Long Term Samples                                                                                          | Protocol Deviations                                                                                  |
| ilter title<br>Adverse Events<br>Clinical Endpoints            | Long Term Samples<br>Missing CoroPredict Score V1                                                          | Protocol Deviations<br>Subject Discontinuation and Reason                                            |
| Adverse Events<br>Clinical Endpoints<br>CoroPredict Score      | Long Term Samples<br>Missing CoroPredict Score V1<br>Monitoring Status Overview                            | Protocol Deviations<br>Subject Discontinuation and Reason<br>Subject Enrolment                       |
| Adverse Events Clinical Endpoints CoroPredict Score DCR Status | Long Term Samples<br>Missing CoroPredict Score V1<br>Monitoring Status Overview<br>Monitoring Status Pages | Protocol Deviations Subject Discontinuation and Reason Subject Enrolment Visits Eligible for Payment |

You can save your filter combinations for future use by providing a title for the filter and clicking "Save"

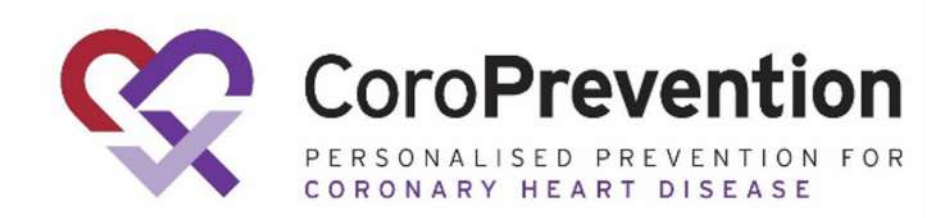

60

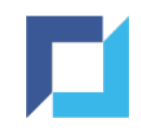

#### **Reports - Download**

- Requested reports / exports are listed in the Downloads section
- Navigate through the blue bar or via the dashboard to Downloads

| 命 | Home              | Subjects             |                       |
|---|-------------------|----------------------|-----------------------|
| 2 | Subjects          | Subjects             | <b>≣</b> List         |
| ¢ | DCR               | DCR                  |                       |
|   | Training          | Data Clarification   | <b>≣</b> List         |
| ⊉ | Export ^          | Request              |                       |
|   | Study Management  | Training             |                       |
|   | Report Management | Training             | <b>≣</b> List         |
|   | Downloads         | Export               |                       |
| 0 | Audit 🗸           | Study<br>Management  | I Add export to queue |
| 0 | Location Select   | Report<br>Management | E Add report to queue |
| Ň |                   | Downloads            | I≣ List               |

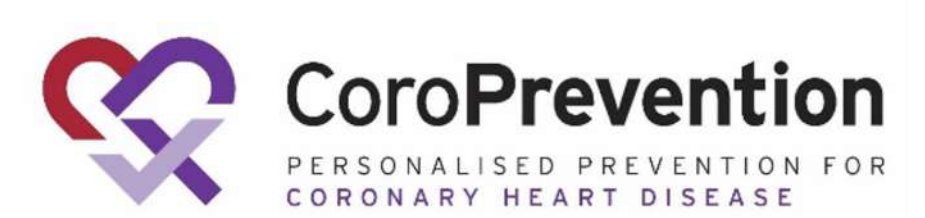

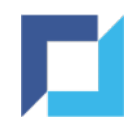

#### Reports - Download (2)

- Download the desired report / export by clicking the 'Download Archive' button
- A .zip file containing the report / export is saved on your device
- Use the 'Delete' button to delete requests you no longer need

|                   |              |            |               |           |              |                      |                      |                  | <b>Y</b> Filters <b>0</b> |
|-------------------|--------------|------------|---------------|-----------|--------------|----------------------|----------------------|------------------|---------------------------|
| Dataset           | User         | Total Rows | Export Status | File Type | Archive size | Started At 1         | Completed At         | Action           |                           |
| Subject Enrolment | investigator |            | NO DATA       | CSV       |              | 02 Nov 2022 09:57:41 |                      | <b>DELETE</b>    |                           |
| Subject Enrolment | investigator | 2          | FINISHED      | CSV       | 327 Bytes    | 02 Nov 2022 09:56:41 | 02 Nov 2022 09:56:42 | DOWNLOAD ARCHIVE | DELETE                    |
| Page Status       | investigator | 4422       | FINISHED      | CSV       | 17.41 KB     | 27 Sep 2022 13:33:32 | 27 Sep 2022 13:33:35 | DOWNLOAD ARCHIVE | <b>DELETE</b>             |
| dverse Events     | investigator | 2          | FINISHED      | CSV       | 487 Bytes    | 12 Sep 2022 13:43:37 | 12 Sep 2022 13:43:38 | DOWNLOAD ARCHIVE | <b>DELETE</b>             |
| CRs               | investigator | 989        | FINISHED      | CSV       | 18.36 KB     | 12 Sep 2022 12:10:43 | 12 Sep 2022 12:10:45 | DOWNLOAD ARCHIVE | DELETE                    |
| CR Status         | investigator | 384        | FINISHED      | csv       | 2.58 KB      | 12 Sep 2022 10:52:00 | 12 Sep 2022 10:52:01 | DOWNLOAD ARCHIVE | <b>DELETE</b>             |

If the request returned no data, the export status will show 'No Data'. It is not possible to download this empty file.

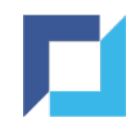

#### Reports - Download (3)

- Any requests still being processed by the system will also show up in the list
- You can track the progress in the Progress column
- If applicable, you can pause or cancel the request in this stage

| <b>%</b> ( | CoroPreven   | tion          | =             | Export / Downloads |               | Working in:<br>Countries: Multipl<br>Sites: Multiple (i) | e 🗊          |                 | Smith John (Ad  | Logged in as:<br>dministrator) |
|------------|--------------|---------------|---------------|--------------------|---------------|----------------------------------------------------------|--------------|-----------------|-----------------|--------------------------------|
|            |              |               |               |                    |               |                                                          |              |                 |                 | ▼ Filters 🗿 ◄                  |
| Туре       | Title        | User          | Total<br>Rows | Progress           | Export Status |                                                          | File<br>Type | Archive<br>size | Completed<br>At | Action                         |
| Report     | SubjectData  | Smith<br>John |               |                    | IN PROGRESS   |                                                          | CSV          |                 |                 | II PAUSE<br>CANCEL             |
| Report     | Data Listing | Smith<br>John |               |                    | NO DATA       |                                                          | PDF          |                 |                 | DELETE                         |

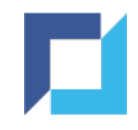

## Forgot Password

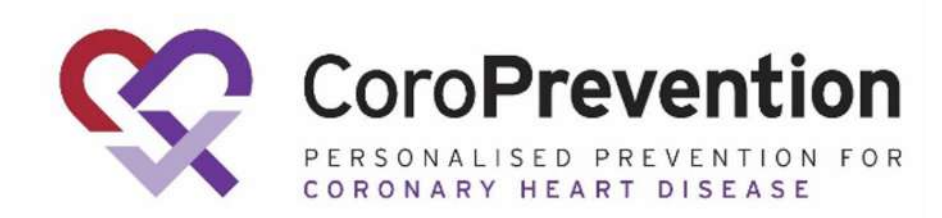

64

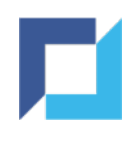

#### Forgot Password

- If you forgot your password, click Forgot Password? on the login page
- Provide your username or email address and click Send Recovery Email

Recover your account by entering your username or e-mail

User ID or email

Back to login

Send Recovery Email

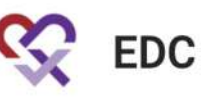

Welcome Back. Please login to your account:

| Username o     | or e-mail           |      |
|----------------|---------------------|------|
| Password       |                     |      |
| Forgot Passwor | rd?                 |      |
|                | vHEAD.2ac21b5       |      |
|                | 2021-11-16 13:29:06 |      |
| Activate user  |                     | Logi |
|                |                     |      |
|                |                     |      |
|                |                     |      |
|                |                     |      |

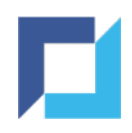

### Forgot Password (2)

- An email is sent to your email address
- Click Set new Password
- Enter a new password
- Click Set Password

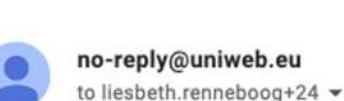

Hello, Renneboog Liesbeth,

You have requested to reset your password.

User password reset > Inbox ×

Click the reset link: Set new Password

or copy link to your browser https://edc-ga.coroprevention.eu/user-activation/Irenneboog\_inv/VGRtwCCeC4Kp/set-password

If you didn't request the password reset, please ignore this message.

| •••••                 |                      | 0 |
|-----------------------|----------------------|---|
| ✓ A number            | ✓ A special symbol   | _ |
| Uppercase             | Lowercase            |   |
| 30 or less characters | 8 or more characters |   |

Set Password

Back to login

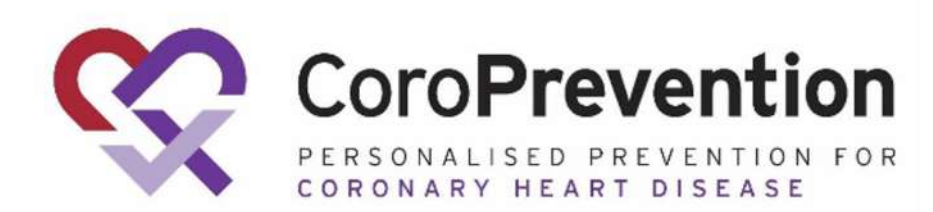

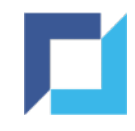

## Reset Two-Factor Authentication (TFA)

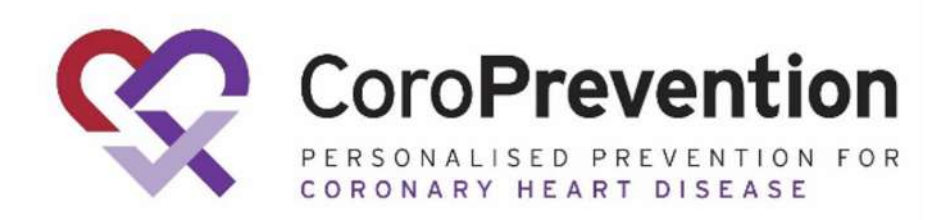

67

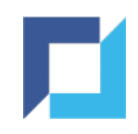

#### **Reset TFA**

• After logging in using your current (mobile) device to provide the TFA code, click Security Settings in the user menu (upper right corner)

| Logged in as:<br>Renneboog Liesbeth (Investigator) |                                    | L |
|----------------------------------------------------|------------------------------------|---|
| Audit                                              | Change Password  Security Settings |   |
| Subject Audit<br>Trail                             | ➔ Sign out                         |   |

• Click Reset the TFA application

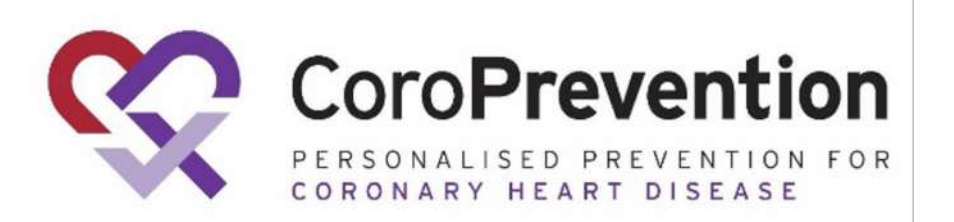

Two-Factor Authentication Settings

You have already enabled a one-time password authenticator

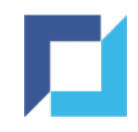

### Reset TFA (2)

• Using your current (mobile) device, provide the 6-digit TFA code

You have already enabled a one-time password authenticator

In case you want to register a new device, you can reset the previous 2FA setup.

If you still have the old device, enter the 6 digit code from your authentication App.

If you do not have access to your previous device, you can enter one of the back-up codes.

If neither are possible, please contact system administrators for assistance.

Pin code or Back-up code\*

Reset the 2-Factor account

If you do not have access to your current device, please contact <a href="mailto:support@uniweb.eu">support@uniweb.eu</a> to receive a back-up code

#### 

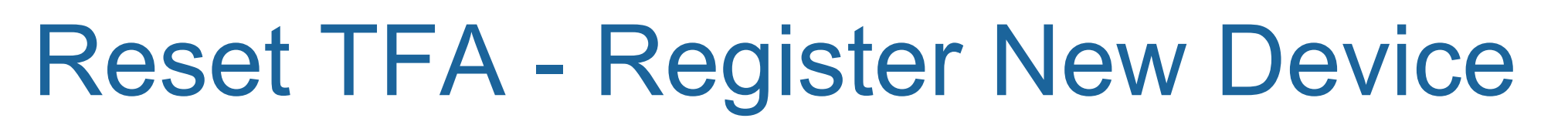

- Open Google Authenticator app on your new mobile device
- Scan the QR code with your new mobile device or enter the key and user **Two-Factor Authentication Settings** account manually
- Enter the 6-digit code shown by the authenticator app
- Click the register button to complete the TFA registration for your new device

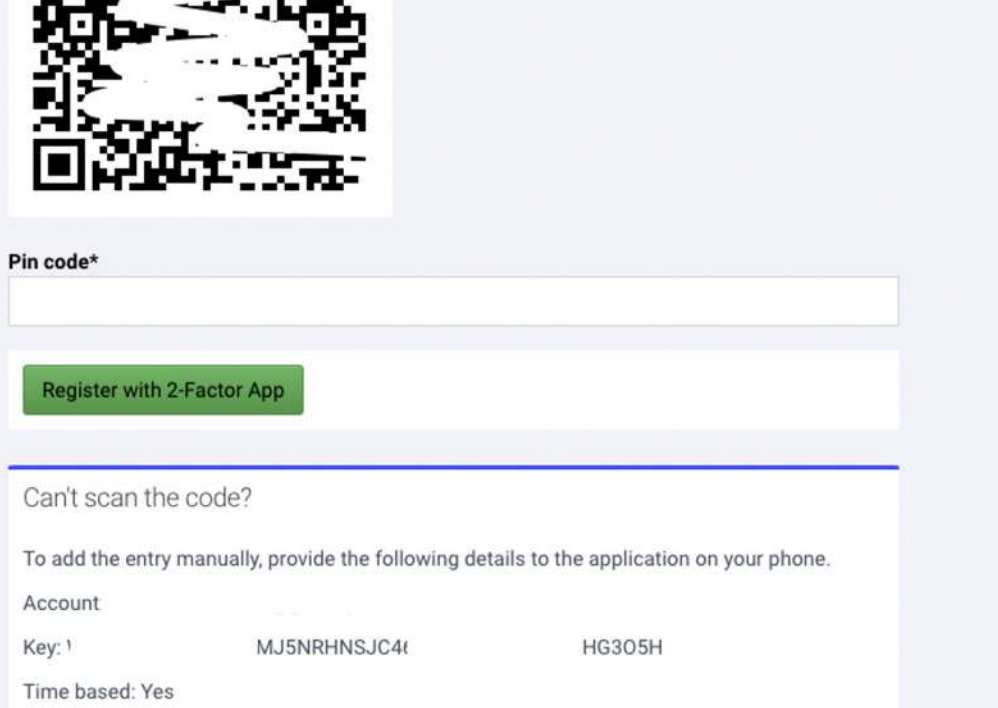

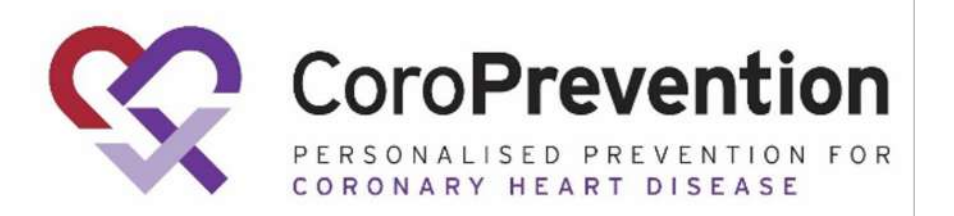

Use a one-time password authenticator on your mobile device or computer to enable two-factor authentication (2FA).

We recommend cloud-based mobile authenticator apps such as Authy, Duo Mobile, and LastPass. They can restore access if you lose your hardware device.

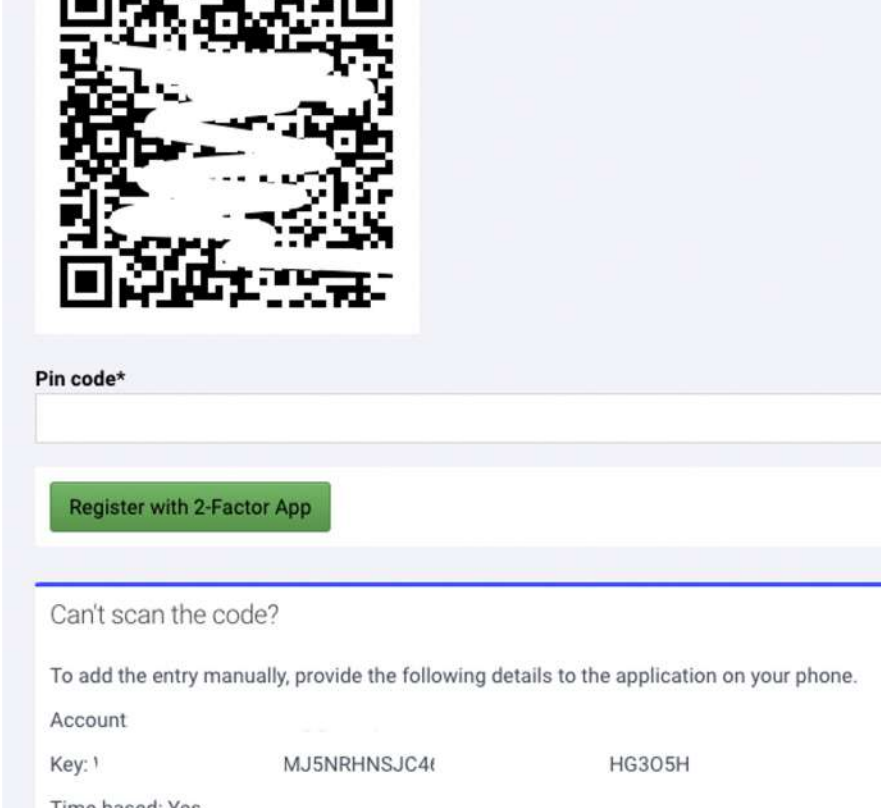

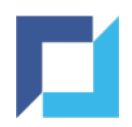

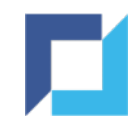

## Laboratory Data

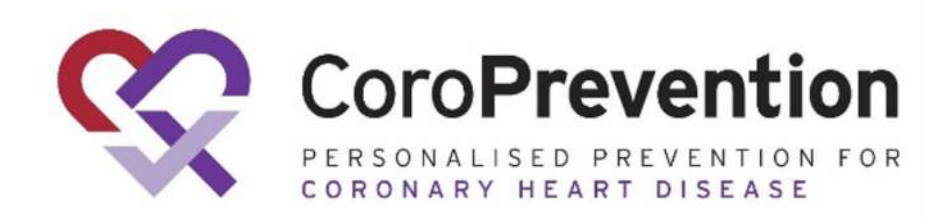

71

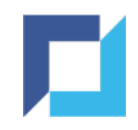

### Laboratory Data - General

- The trial contains two types of laboratory data forms
  - Blood Sampling Basic Laboratory Assessments and CoroPredict Score
  - Blood Sampling: Sub-study for Future Research
    - Only if Informed Consent for Blood Sampling Sub-study for Future Research is given
- Compliance Assessments results are not collected in EDC

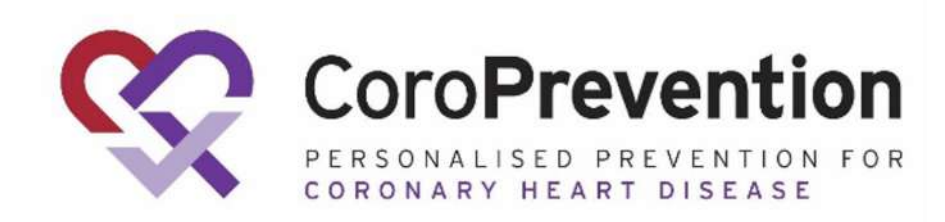
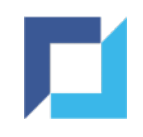

## Blood Sampling - Basic Laboratory Assessments and CoroPredict Score

- Blood Sampling results are provided by the central lab and uploaded automatically to the eCRF within the subject's visit
- At least the following data should be entered into EDC to enable this:
  - Subject needs to be created
  - Year of birth and Sex on Demographics form
  - Visit Date (visits except Enrolment V1)
  - Was a sample taken?
  - Sample barcode

The laboratory assessments details for a subject-visit can only be uploaded if the above data has been completed in EDC.

The lab results will appear automatically once they've been made available.

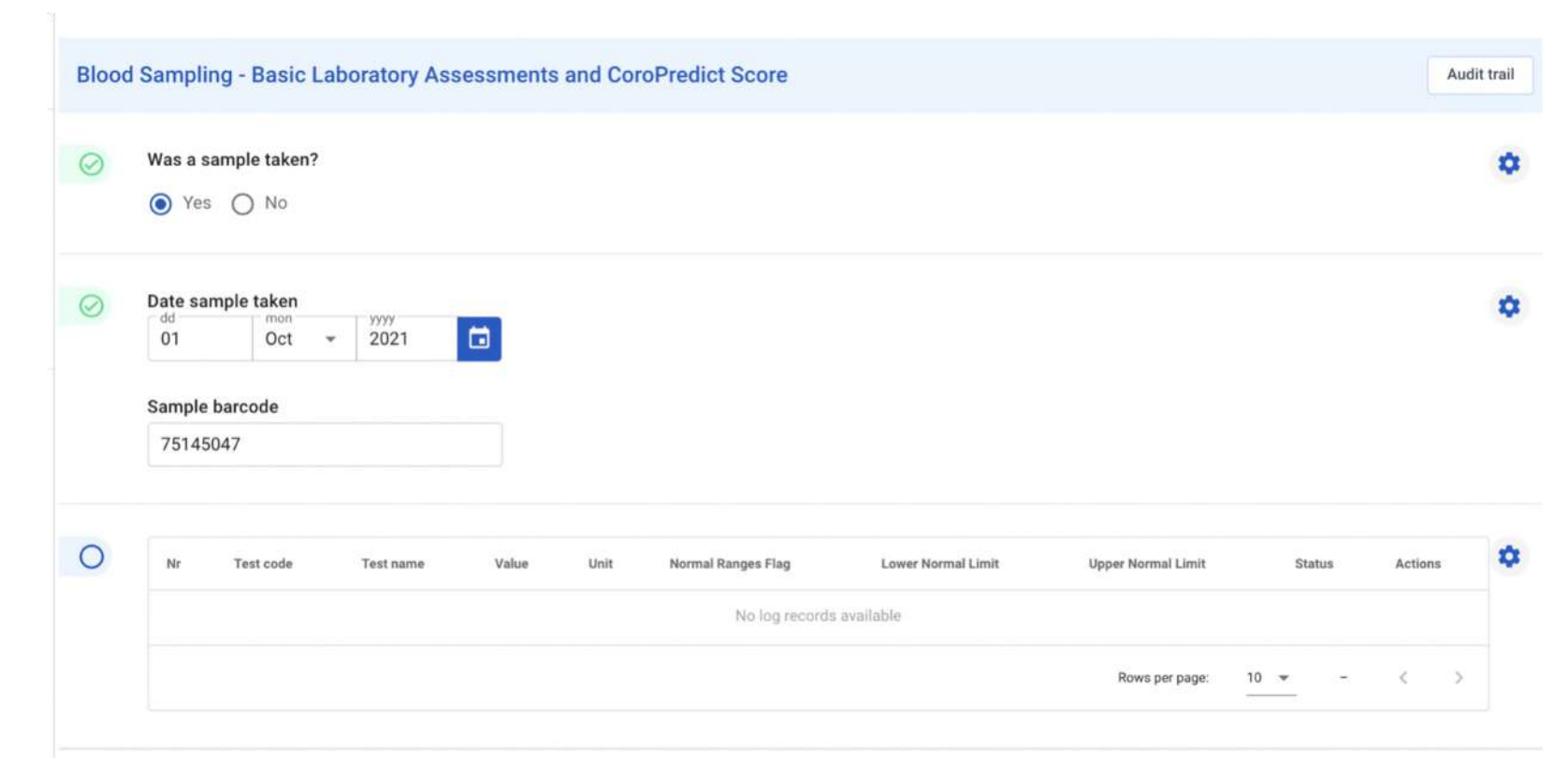

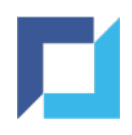

### Blood Sampling - Basic Laboratory Assessments and CoroPredict Score - Biobank Subjects

- Only applicable for <u>Finnish</u> sites <u>Biobank</u> subjects in <u>Enrolment V1</u>
- Indicate in the subject's eCRF that the subject is a biobank subject
- An "Add Blood Sample Record" button appears, click the button to add a laboratory assessment
- Complete the available details for the assessment
- Test name and Unit appear automatically when a Test code is selected

• Repeat for each available assessment

|    |           |                |       |       |                    |                    | AD                  | D BLOOD SAME | LE RE | COR |
|----|-----------|----------------|-------|-------|--------------------|--------------------|---------------------|--------------|-------|-----|
| Nr | Test code | Test name      | Value | Unit  | Normal Ranges Flag | Lower Normal Limit | Upper Normal Limit  | Status       | Actio | ons |
| 1  | BNPR02    | NT proBNP      | 444   | pg/ml | н                  | 88                 | 111                 | ⊘ 🖹          | 1     | Û   |
| 2  | CYBCCK    | Cystatin C     | 44    | mg/L  | Н                  | 11                 | 33                  | 0 Ē          | 1     | î   |
| 3  | CERT2     | Ceramide Score | 11    |       |                    |                    |                     | () Ê         | 1     | Î   |
| ţ  | TROIHS    | hs-Troponin I  | 11    | pg/mL |                    |                    | 4                   | ()<br>()     | 1     | Î   |
| i) | ALTBC     | ALT, 37∞C      | 22    | U/L   |                    |                    |                     | () Ê         | 1     | Û   |
|    |           |                |       |       |                    |                    | Rows per page: 10 👻 | 1-5 of 5     | <     | >   |

| Nr                 |   |  |
|--------------------|---|--|
| 5                  |   |  |
| Test code          |   |  |
| ALTBC              | • |  |
| Test name          |   |  |
| ALT, 37∞C          |   |  |
| Unit               |   |  |
| U/L                |   |  |
| Normal Ranges Flag |   |  |
| Lower Normal Limit |   |  |

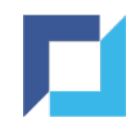

## Blood Sampling: Sub-study for Future Research

- Only if Informed Consent for Blood Sampling Sub-study for Future Research is given
- Complete whether the sample was taken and if so, the date
- Sample barcodes will be derived from the Blood Sampling Basic Laboratory Assessments and CoroPredict Score form within the same visit

| Bloo      | od Sampling: Sub-study for Future Research          | Audit trail |
|-----------|-----------------------------------------------------|-------------|
| $\oslash$ | Was a sample taken?                                 | \$          |
| $\odot$   | Date sample taken       dd     mon       03     Nov | ٥           |
| $\odot$   | Sample barcode (Plasma)<br>1239987                  | •           |
|           | Sample barcode (Serum)<br>123998701                 |             |
|           | Sample barcode (EDTA-blood)<br>123998710            |             |
| B         | Back                                                | Sign Next   |

The Visit Date needs to be completed to trigger this form for the visit.

The Visit Date needs to be after or equal to the date of informed consent for the sub-study.

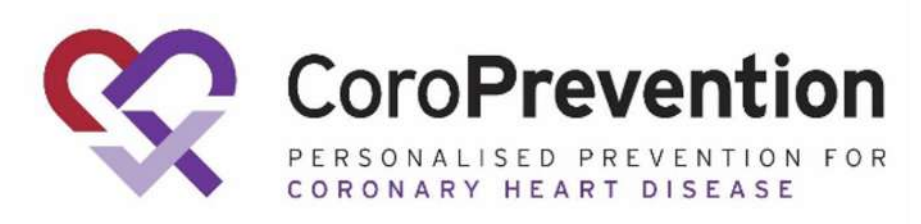

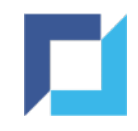

# Randomise / Allocate Treatment

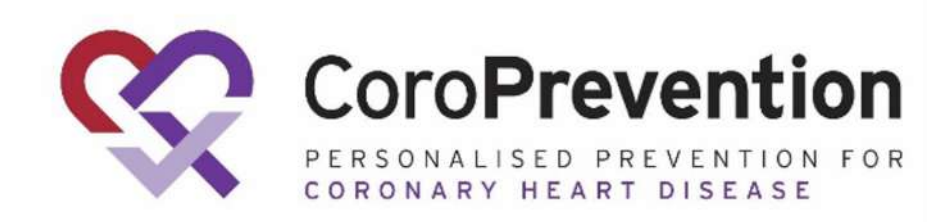

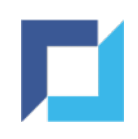

# Eligibility

- Randomisation or treatment allocation can only be done for **eligible** subjects
- The system will calculate whether a subject is eligible when all inclusion criteria fields and all exclusion criteria fields have been completed on the Inclusion / Exclusion Criteria form:

| Hospital<br>Progress | : Enrolled                                                                | Inclus  | ion / Exclusion Criteria                                                                                                    |     |    | Audit trail |
|----------------------|---------------------------------------------------------------------------|---------|----------------------------------------------------------------------------------------------------|-----|----|-------------|
| ) Subjec             | t Summary                                                                 | 0       | Inclusion Criteria                                                                                                    | Yes | No | 0           |
| ) Inform             | ed Consent                                                                |         | Informed consent form signed by the study subject.                                                                                                    | ۲   | 0  |             |
| Inform<br>Sampli     | ed Consent: Blood<br>ing Sub-study for Future                             |         | Male or female aged 30 to 80 years on the day of enrolment.                                                                                                    | 0   | 0  |             |
| Resear               | nent V1                                                                   |         | ≥ 50% stenosis in one or more major coronary arteries on angiography or computerised tomography (CT) performed within the<br>preceding year (from enrolment visit) or myocardial infarction (type I, II) during the preceding year.                                                       | ۲   | 0  |             |
| 0                    | Visit Date                                                                |         |                                                                                                    |     |    |             |
| 0                    | Inclusion / Exclusion                                                     | $\odot$ | Exclusion Criteria                                                                                                    | Yes | No | 1           |
|                      | Demographics                                                              |         | Hospitalisation for acute coronary syndrome, myocardial infarction, stroke, coronary revascularisation or acute heart failure within<br>the preceding month (30 days). These subjects can be enrolled after a one-month stabilisation period, which begins from the time of<br>the event. | 0   | ۲  |             |
| 0                    | Medical History                                                           |         | Subjects with NYHA class III-IV heart failure i.e. marked limitation in activity due to symptoms, comfortable only at rest.                                                                                                    | 0   | ۲  |             |
| 0                    | Vital Signs                                                               |         | Uncontrolled arrhythmias such as ventricular tachycardias.                                                                                                    | 0   | ۲  |             |
| Ĩ                    |                                                                           |         | Subjects undergoing dialysis due to severe renal disease.                                                                                                    | 0   | ۲  |             |
| 0                    | Cardiac Assessment                                                        |         | Diseases that severely disable exercising (per investigator's judgement), such as rheumatoid arthritis, neurological or orthopaedic diseases.                                                                                                    | 0   | ۲  |             |
|                      |                                                                           |         | Known aplastic or haemolytic anaemia or other severe anaemia.                                                                                                    | 0   | 0  |             |
| 0                    | Questionnaires                                                            |         | Concomitant non-coronary disease, such as malignancy that limits life expectancy to less than three years.                                                                                                    | 0   | ۲  |             |
| 0                    | Smoking Behaviour                                                         |         | Concurrent participation in another interventional study.                                                                                                    | 0   | ۲  |             |
| •                    | Blood Sampling - Basic<br>Laboratory Assessments<br>and CoroPredict Score |         | Subjects not able and/or willing to attend all scheduled visits and comply with all study procedures and use a smartphone application.                                                                                                    | 0   | ۲  |             |
| 0                    | Randomisation                                                             | _       |                                                                                                    |     |    |             |
| End Of               | Trial                                                                     | 0       | The subject is eligible to participate in the study                                                                                                    |     |    |             |

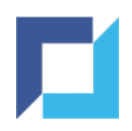

# **CoroPredict Score and Risk Category**

- Based on the laboratory data, the system will calculate the CoroPredict Score for a subject
- In visit Enrolment V1: the system will determine the subject's risk category based on the calculated CoroPredict Score
- Risk category = low and medium risk
   ⇒ <u>Allocate Treatment</u> (Usual Care)
   CoroPrevention
   Site: Helsinki University Hospital
   Progress: Enrolled
- Risk category = high risk
   ⇒ <u>Randomise Treatment</u>
   (Usual Care or PPP
   Personalised Prevention

Programme)

| ς C                                                                                                    | oroPrevention                                                                                                    | ≡       | Subjects / coro-001001-006 / View                                                                                           | Working in:<br><b>Country:</b> Finland<br><b>Site</b> : Helsinki University Hospital | Logged in as:<br>Renneboog Liesbeth (Investigator) | L •         |
|----------------------------------------------------------------------------------------------------|----------------------------------------------------------------------------------------------------|---------|----------------------------------------------------------------------------------------------------|--------------------------------------------------------------------------------------|----------------------------------------------------|-------------|
| Site: H<br>Hospit<br>Progre                                                                                    | elsinki University<br>al<br>ss: Enrolled                                                                                                    | Ra      | ndomisation                                                                                                    |                                                                                      |                                                    | Audit trail |
| <ul> <li>Subj</li> <li>Infor</li> <li>Sam</li> <li>Enro</li> <li>O</li> <li>O</li> <li>O</li> <li>O</li> </ul> | ect Summary rmed Consent rmed Consent: Blood pling Sub-study for Future earch Iment V1 Visit Date Inclusion / Exclusion Criteria Demographics |         | proBNP<br>+ 1<br>High-sensitivity troponin<br>+ 1<br>Cystatin-C<br>+ 1<br>Ceramide score<br>+ 1<br>CoroPredict score<br>= 4 |                                                                                      |                                                    | ۵           |
| 0                                                                                                    | Medical History<br>Vital Signs                                                                                                    | $\odot$ | Risk Category<br>B - High risk                                                                                              |                                                                                      |                                                    | ۵           |
| 0                                                                                                    | Cardiac Assessment                                                                                                    |         | RANDOMIZE TREATMENT                                                                                                    |                                                                                      |                                                    | ٥           |

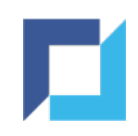

# **Randomise Treatment**

- Study Nurses and Investigators can randomise a subject if:
  - The subject is eligible
  - The system has determined the risk category as "high risk" based on the CoroPredict Score

- Navigate to Randomisation form in Enrolment V1
- Click Randomise Treatment

| Rand      | Iomisation                       | Audit trail |
|-----------|----------------------------------|-------------|
| $\odot$   | proBNP<br>+ 1                    | ۵           |
|           | High-sensitivity troponin<br>+ 1 |             |
|           | Cystatin-C<br>+ 1                |             |
|           | Ceramide score<br>+ 1            |             |
|           | CoroPredict score<br>= 4         |             |
| $\oslash$ | Risk Category<br>B - High risk   | ٥           |
|           | RANDOMIZE TREATMENT              | ٥           |
| В         | ack                              | Next        |

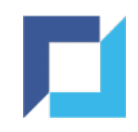

# Randomise Treatment (2)

- The system will randomly assign the subject to one of the arms the arm is displayed in field "Assigned to ARM":
  - Usual Care (UC)
  - PPP (Personalised Prevention Programme)
- Fields "Date of treatment assignment", "Subject contacted on" and "The subject dropped out before starting intervention" appear

|   | $\odot$    | Medical History                                  | $\odot$ | Risk Category                                        |
|---|------------|--------------------------------------------------|---------|------------------------------------------------------|
|   | $\odot$    | Vital Signs                                      |         | B - High risk                                        |
|   | $\odot$    | Cardiac Assessment                               | $\odot$ | Assigned to ARM                                      |
|   | $\bigcirc$ | Concomitant Medications                          |         | PPP (Personalised Prevention Program)                |
|   | $\odot$    | Questionnaires                                   |         | Date of treatment assignment                         |
|   | $\odot$    | Smoking Behaviour                                |         | 17 Nov 2021                                          |
|   | $\odot$    | Blood Sampling - Basic<br>Laboratory Assessments |         | Subject contacted on                                 |
|   |            | and CoroPredict Score                            |         | dd mon 👻 yyyy                                        |
|   |            | Randomisation                                    |         | The subject dropped out before starting intervention |
| C | Visit      | 2 ~                                              |         | O Yes O No                                           |
| C | Visit      | 3 ~                                              |         |                                                      |
| C | Visit      | 4 ~                                              | Bac     | CK                                                   |

"Subject contacted on" and "The subject dropped out before starting intervention" should be completed by the site after informing the subject on the treatment.

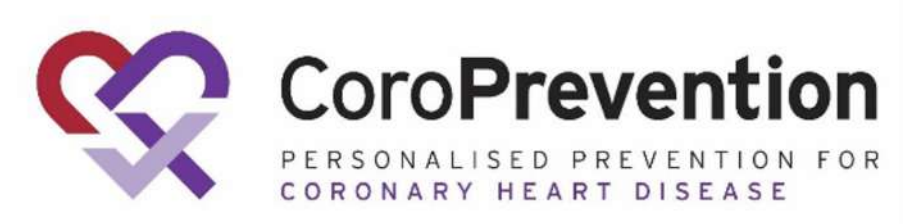

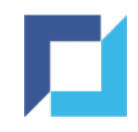

# Allocate Treatment

- Study Nurses and Investigators can allocate treatment to a subject if:
  - The subject is eligible
  - The system has determined the risk category as "low or medium risk" based on the CoroPredict Score
     Randomisation

- Navigate to Randomisation form in Enrolment V1
- Click Allocate Treatment

| Ranc      | domisation                               | Audit trail |
|-----------|------------------------------------------|-------------|
| $\odot$   | proBNP<br>+ 1                            | \$          |
|           | High-sensitivity troponin<br>+ 0         |             |
|           | Cystatin-C<br>+ 0                        |             |
|           | Ceramide score<br>+ 0                    |             |
|           | CoroPredict score<br>= 1                 |             |
| $\oslash$ | Risk Category<br>A - Low and medium risk | \$          |
|           | ALLOCATE TREATMENT                       | \$          |
| В         | ack                                      | Sign Next   |

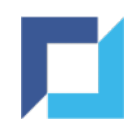

# Allocate Treatment (2)

- The system will assign the subject to the treatment arm UC (Usual Care)
- Fields "Date of treatment assignment" and "Subject contacted on" appear

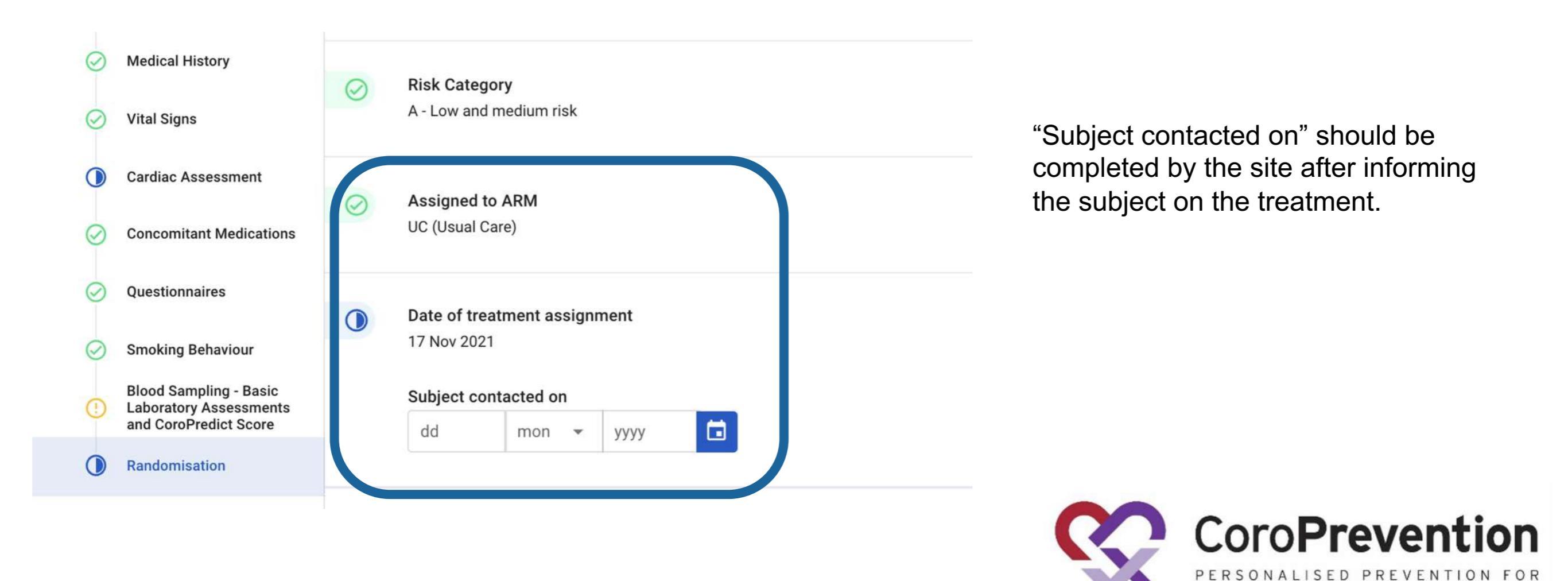

CORONARY HEART DISEASE

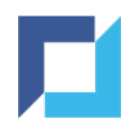

# Randomise / Allocate Treatment

- After successful randomisation / treatment allocation, the action button disappears
- Randomisation / treatment allocation are irreversible
- The assigned arm will remain unchanged, even if the risk group would be recalculated

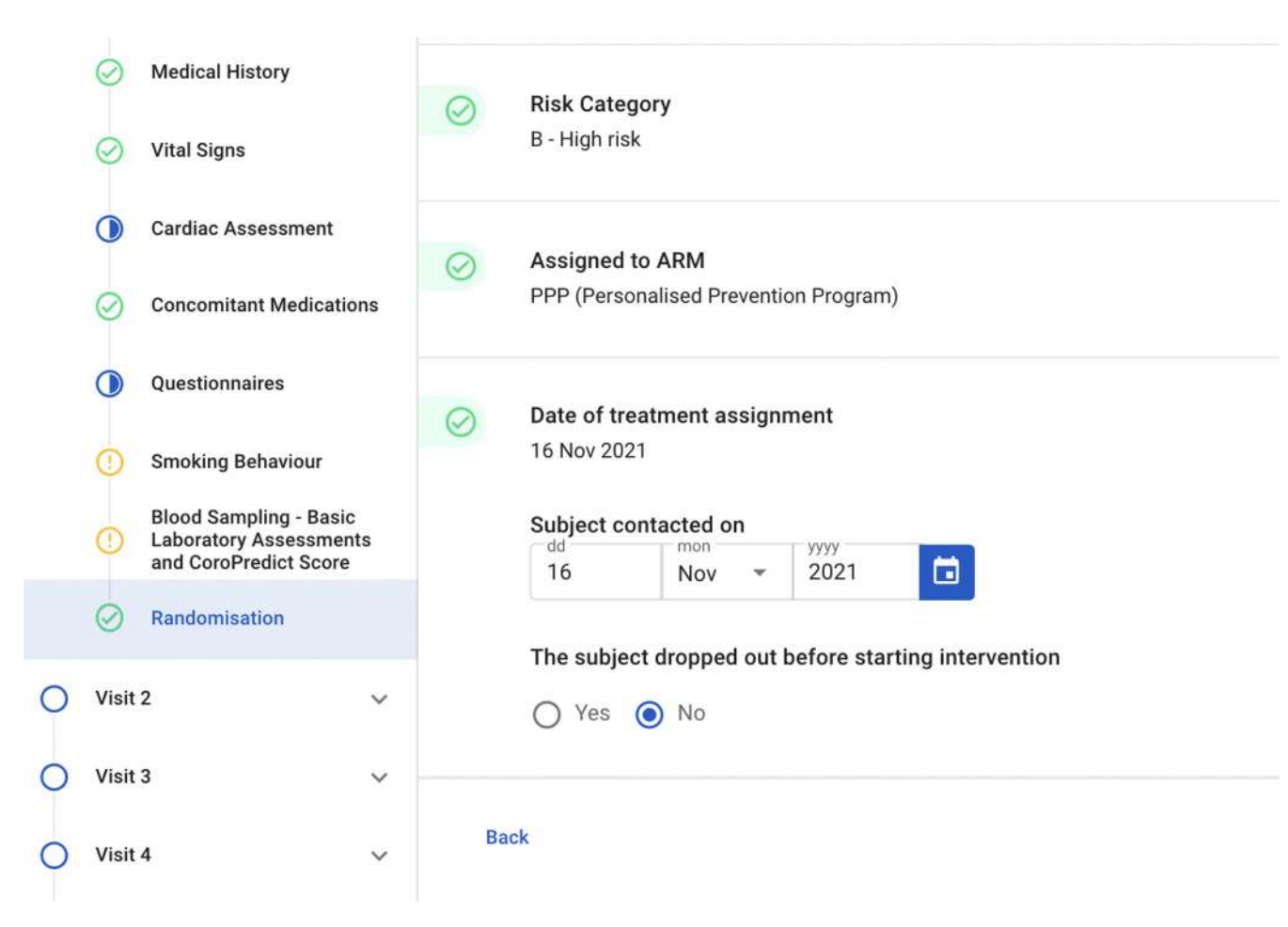

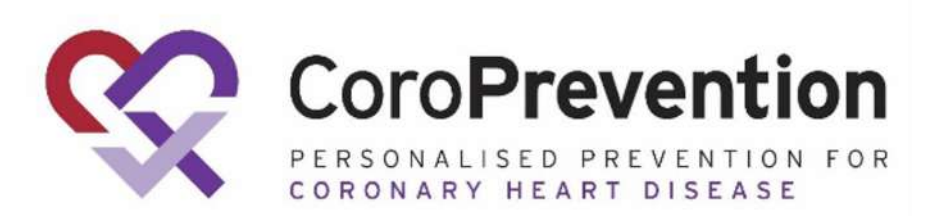

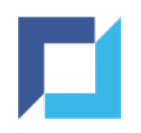

# Randomise / Allocate Treatment - Errors

• In case the action was unsuccessful, the system will display an error message

| Error                                                                                                 | Details                                                                                                    |
|----------------------------------------------------------------------------------------------------|----------------------------------------------------------------------------------------------------|
| Randomise / Allocate Treatment button is not available                                                | Ensure the eligibility and laboratory data is available for the subject in the Enrolment V1 visit. The button will only appear for eligible subjects for which the system could calculate the risk group. |
| "The subject has not been randomised as the randomisation cap for the trial has been reached"         | The maximum number of randomised subjects within the trial has<br>been reached or the maximum number of subjects randomised to a<br>specific arm has been reached. Randomisation is no longer allowed.    |
| "The subject has not been randomised as the<br>randomisation cap for the country has been<br>reached" | The maximum number of randomised subjects within the country has<br>been reached or the maximum number of subjects randomised to a<br>specific arm has been reached. Randomisation is no longer allowed.  |
| "The subject has not been randomised as the randomisation list is not available in the system"        | The randomisation list is not available in the system for the site.                                                                                                    |
| "The subject has not been randomised as all randomisation records are already in use"                 | The randomisation list for the site is full.                                                                                                    |

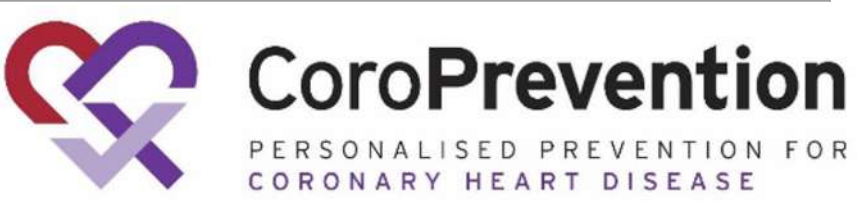

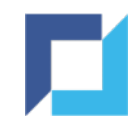

# SAE / SADE Form

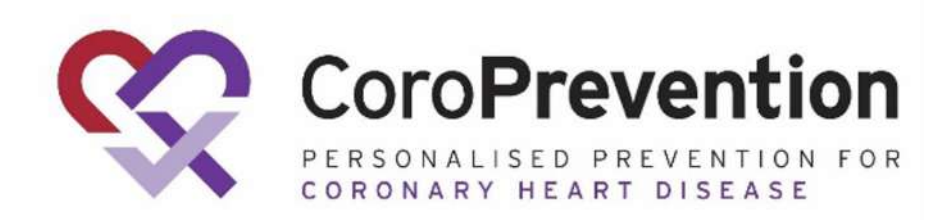

### 

# SAE

- Adverse Events can be reported on the Adverse Events Log form
- Indicate whether the AE is considered serious
- In case Yes, a banner appears
- Click the SAE/SADE form hyperlink to access the form

| CoroPrevention                                                                                                    | Subjects / coro-001001-003 / View                                                                                  | Working in:<br>Country: Finland<br>Site: Helsinki University Hospital<br>Renneboog Liesbeth (Investigator) |                                              |
|----------------------------------------------------------------------------------------------------|----------------------------------------------------------------------------------------------------|----------------------------------------------------------------------------------------------------|----------------------------------------------|
| Adverse Events     Device Deficiencies                                                                                                    | O Yes     No       Date of resolution       dd     mon       18     Nov       ▼     2021                           |                                                                                                    |                                              |
| <ul> <li>Visit 3</li> <li>Visit 4</li> <li>Visit 5</li> <li>Visit 6</li> </ul>                                                                         | <ul> <li>Relationship to PPP intervention</li> <li>Related</li> <li>Possibly related</li> <li>Unrelated</li> </ul> | ۵                                                                                                    |                                              |
| <ul> <li>Visit 7</li> <li>End Of Trial</li> <li>Informed Consent Amendments</li> <li>Logs</li> </ul>                                                   | Serious Adverse Event <ul> <li>Yes</li> <li>No</li> </ul> <li>Please fill out the SAE/SADE form!</li>              | \$                                                                                                    |                                              |
| <ul> <li>Adverse Events Log</li> <li>Concomitant Medications<br/>Log</li> <li>Subject Reported Clinical<br/>Endpoints Log</li> <li>Call Log</li> </ul> | Outcome     Recovered     Continuing with intervention     Continuing without intervention     Death               |                                                                                                    | CoroPrevention for<br>coronary heart disease |

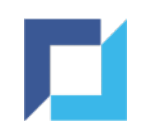

# SADE

- Device deficiencies can be reported on the Device Deficiencies form
- Indicate whether any deficiency with SADE potential was experienced
- In case Yes, a banner appears
- Click the SAE/SADE form hyperlink to access the form

| Device Deficiencies                                                                                            | Audit trail |        |
|----------------------------------------------------------------------------------------------------|-------------|--------|
| <ul> <li>Did the subject experience any device deficiencies since last visit? (i)</li> <li>Yes O No</li> </ul> | *           |        |
| Please specify the device deficiency         example                                                           |             |        |
| <ul> <li>Did the subject experience any device deficiencies with SADE potential?</li> <li>Yes No</li> </ul>    | \$          |        |
| Back Sign                                                                                                    | Next Next   | DN FOR |

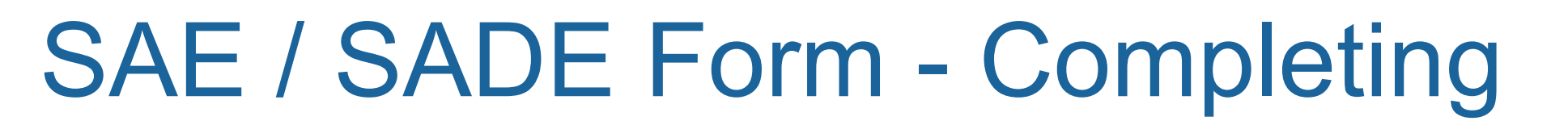

- Can be completed electronically
- Or can be printed out and completed on paper

|                           | ious Adverse Device Effe                                                                                                    | ct (SADE) Report                                                                                                    |                                                                                                    | CORONARY HEART DISEASE                                                                                                    |  |
|---------------------------|----------------------------------------------------------------------------------------------------|----------------------------------------------------------------------------------------------------|----------------------------------------------------------------------------------------------------|----------------------------------------------------------------------------------------------------|--|
| Pro                       | P-2020-1 Protocol version:                                                                                                    | Country:                                                                                                    | Site:                                                                                                    |                                                                                                    |  |
| Spi                       | onsor:<br>mpere University                                                                                                    | Subject ID:                                                                                                    | Arm:<br>O PPP O UC                                                                                                    | Subject gender:<br>O Male O Female                                                                                                    |  |
| Ar<br>FIN                 | vo Ylpön katu 6<br>V-33520 Tampere                                                                                                    | Subject age at date of onset:                                                                                                    | AE number (from AE lo                                                                                                    | og). If DD leave empty:                                                                                                    |  |
| Init<br>ava<br>Fol<br>res | ial Report: The first time you are report<br>ilable, the form is unsigned, or the even<br>low Up Report: Follow up information t<br>olved. If ongoing, further reports must b<br>al Report: When all follow up informati | ing this event this may be a s<br>it is marked as ongoing. Follo<br>o an initial report is provided<br>be submitted until the resolut<br>on is available for this Serious | igned or unsigned report. At thi<br>w up or Final report should be p<br>in this report. The event may st<br>ion of the event.<br>Adverse Event and the outcom | s time point either, not all details are<br>provided in 30 days.<br>ill be marked as ongoing or<br>e for the event has been completed. |  |
| Fill                      |                                                                                                    |                                                                                                    |                                                                                                    |                                                                                                    |  |

! The form contains multiple pages

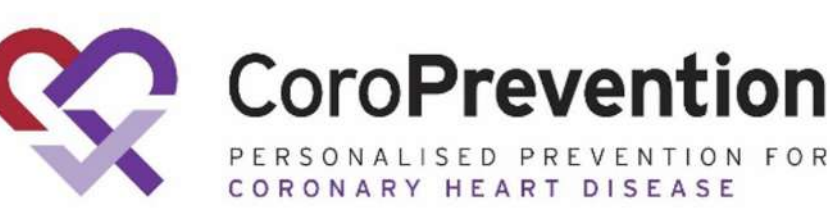

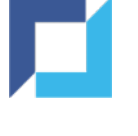

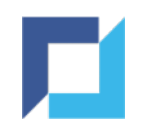

# SAE / SADE Form - Sending

- After completing the form, provide a signature
- Send the form to the specified email address

#### **Reporting Person**

Supply full details as indicated of person reporting the event. Please ensure the contact email address is complete.

| Principa   | Investigator / Delegated Medically Qualified Person |  |
|------------|-----------------------------------------------------|--|
| Name:      | Role:                                               |  |
| Tel:       | Email:                                              |  |
| Signature: |                                                     |  |

#### Principal Investigator / Delegated Medically Qualified Person:

Please note the person signing this form must be either the Principal Investigator or a medically qualified individual (sub investigator) as agreed by the Sponsor to undertake this role. The person must be named and delegated the duty on the delegation of authority log.

#### Sending the Form

PLEASE SEND THIS FORM TO: CoroPrevention@tuni.fi In case a receive acknowledge is not sent back in two days, please re-send.

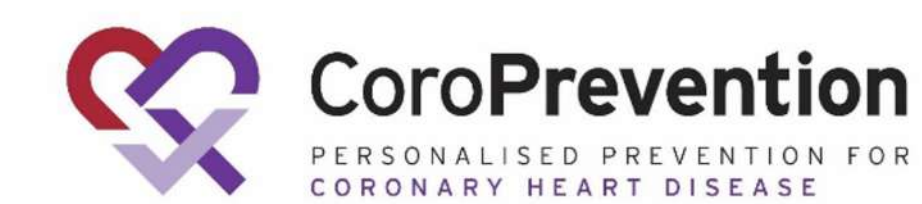

SAE/SADE v1.0\_28Jun2021

Page 4/4

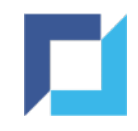

# Import Data from Tool Suite

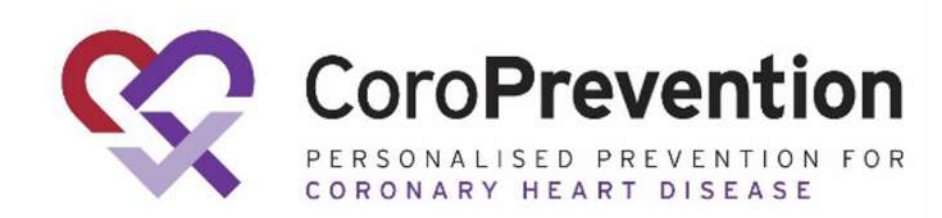

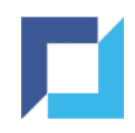

# Import Data from Tool Suite

- For subjects randomised to the PPP arm only
- Import Data button is available for following forms from Visit 2 onwards:
  - Vital Signs
  - Clinical Assessment
  - Smoking Behaviour
  - 6 Minute Walking Test
- It is possible to enter the data manually as well

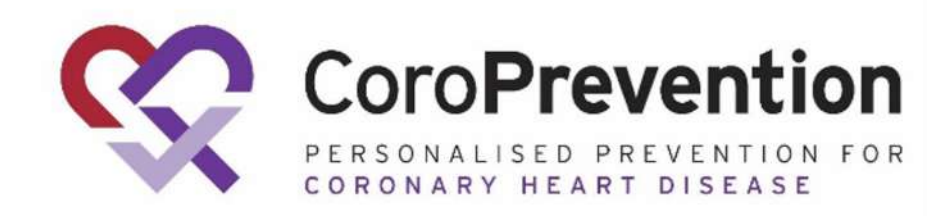

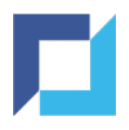

# Import Data from Tool Suite (2)

• To import data from the Tool Suite, click "Import data from CoroPrevention tool"

| CoroPreve                                        | ention                    | <b>≡</b> Su | bjects / coro-00 | 01001-115/V | liew      | v<br>C<br>S | /orking in:<br><b>ountry:</b> Finland<br>i <b>te:</b> Helsinki University Hospital | Logged in as:<br>Renneboog Liesbeth<br>(Investigator) | L •         |
|--------------------------------------------------|---------------------------|-------------|------------------|-------------|-----------|-------------|------------------------------------------------------------------------------------|-------------------------------------------------------|-------------|
| Subject ID: coro-001<br>Site: Helsinki Univer    | 1001-115<br>rsity         |             | Show monitori    | ng status   |           |             |                                                                                    |                                                       |             |
| Hospital<br>Progress: Randomis                   | sed                       | Vital S     | Signs            |             |           |             |                                                                                    | Import data from CoroPrevention tool                  | Audit trail |
| ) Subject Summary                                |                           | 0           | Body weight      |             |           |             |                                                                                    |                                                       | \$          |
| Informed Consent                                 | t                         |             |                  |             | ⊞ kg      |             |                                                                                    |                                                       |             |
| Informed Consent<br>Sampling Sub-stu<br>Research | t: Blood<br>dy for Future | 0           | Blood pressu     | re          |           |             |                                                                                    |                                                       | \$          |
|                                                  | v                         |             | Systolic         | mmHg        | Diastolic | mmHg        |                                                                                    |                                                       |             |
| Visit 2                                          | ^                         |             | Pulse Rate       |             |           |             |                                                                                    |                                                       |             |
| Visit Date                                       |                           |             |                  |             | bpm       |             |                                                                                    |                                                       |             |
| Counselling<br>Setting                           | and Goal-                 |             |                  |             |           |             |                                                                                    |                                                       |             |
| O Vital Signs                                    |                           |             |                  |             |           |             |                                                                                    |                                                       |             |
| O Clinical Ass                                   | sessment                  | Bac         | ck               |             |           |             |                                                                                    |                                                       | Next        |

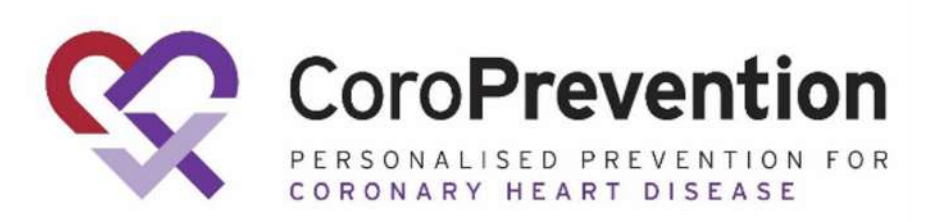

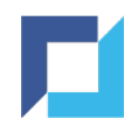

# Import Data from Tool Suite (3)

- A pop-up window will appear that will show:
  - Question the field on the eCRF
  - Current value the current value of the question on the eCRF in EDC
  - New value the value that can be imported from the CoroPrevention tool
- Review the data and click "Import" to import the new values into the eCRF
- Or click "Cancel" to return to the eCRF without importing the data

| )           | Import data for Vital Signs - coro-001001-115 |           | × |
|-------------|-----------------------------------------------|-----------|---|
| Question    | Current value                                 | New value |   |
| Systolic    |                                               | 133       |   |
| Diastolic   |                                               | 111       |   |
| Body weight |                                               | 88.5      |   |
| Pulse Rate  |                                               | 101       |   |
|             |                                               |           |   |

CANCEL

IMPORT

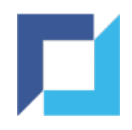

# Import Data from Tool Suite (4)

• After clicking "Import", the system will automatically populate the listed fields with the new values:

|     | Subjects / coro-001001-115 / V                       | /iew             |      | Working in:<br>Country: Finland<br>Site: Helsinki University Hospital | Logged in as:<br>Renneboog Liesbeth<br>(Investigator) | (L) •       |
|-----|------------------------------------------------------|------------------|------|-----------------------------------------------------------------------|-------------------------------------------------------|-------------|
|     | Show monitoring status                               |                  |      |                                                                       |                                                       |             |
| ita | al Signs                                             |                  |      |                                                                       | Import data from CoroPrevention tool                  | Audit trail |
| 0   | Body weight                                          |                  |      |                                                                       |                                                       | \$          |
|     | 88.5                                                 | 🖽 kg             |      |                                                                       |                                                       |             |
| 0   | Blood pressure<br>Systolic<br>133 mmHg<br>Pulse Rate | Diastolic<br>111 | mmHg |                                                                       |                                                       | \$          |
|     | 101                                                  | bpm              |      |                                                                       |                                                       |             |
|     |                                                      |                  |      |                                                                       |                                                       |             |
|     | Back                                                 |                  |      |                                                                       | Sign                                                  | Next        |
|     |                                                      |                  |      |                                                                       |                                                       |             |

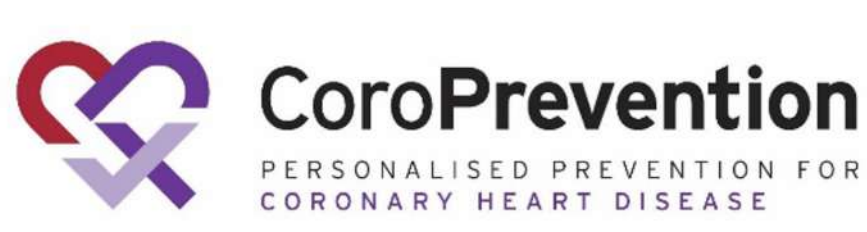

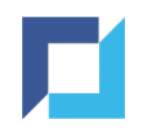

# Import Data from Tool Suite - Data Updates

- The most efficient way to make updates to already imported data is by:
  - Making the necessary updates to the data in the Tool Suite
  - Then navigating to the subject in eCRF and to the applicable eCRF
  - And clicking "Import data from CoroPrevention tool" and then "Import"
- The pop-up window will show the updated value(s) in the "New value" column:

|                                                    | Import data for Vital Signs - coro-001001-115 | ×                                         |
|----------------------------------------------------|-----------------------------------------------|-------------------------------------------|
| Question                                           | Current value                                 | New value                                 |
| Systolic                                           | 133                                           | 133                                       |
| Diastolic                                          | 111                                           | 111                                       |
| Body weight                                        | 88.5                                          | 85.5                                      |
| Pulse Rate                                         | 101                                           | 99                                        |
|                                                    |                                               |                                           |
| Systolic<br>Diastolic<br>Body weight<br>Pulse Rate | 133<br>111<br>88.5<br>101                     | 133<br>111<br>85.5<br>99<br>CANCEL IMPORT |

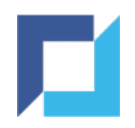

# Import Data from Tool Suite - No Data

- In case the data was not yet provided in the Tool Suite, the pop-up window will be empty
- You won't be able to import the data:
  - $\circ~$  Either complete the data in the eCRF manually or
  - Add the data in the Tool Suite and then import the data for the subject's eCRF in EDC

|          | Import data for Clinical Asses | ssment - coro-001001-087 | × |
|----------|--------------------------------|--------------------------|---|
| Question | Current value                  | New value                |   |
|          | No data                        | available                |   |
|          |                                |                          |   |

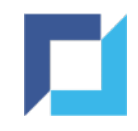

# Generate ePRO Link

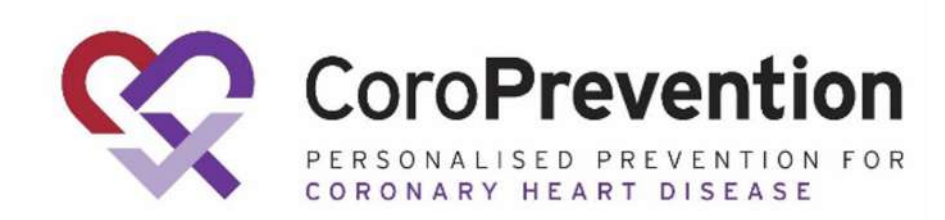

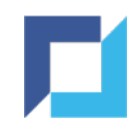

# Generate ePRO Link

Generate a QR code or hyperlink to provide to the subject to complete their questionnaires on their mobile device or on the tablet by:

- Navigating to the "Epro Link" tab in the navigation bar
- Selecting a subject from the dropdown menu
- Clicking "Check available questionnaire links"

| • |           | <b>≡</b> Ep             | roLink          |                |                |                                |                                     | 🛨 001001 - Hi                                                                                                    |  |  |  |  |
|---|-----------|-------------------------|-----------------|----------------|----------------|--------------------------------|-------------------------------------|----------------------------------------------------------------------------------------------------|--|--|--|--|
| ŵ | Home      | cor                     | o-001001-0      | )38            |                | •                              | CHECK AVAILABLE QUESTIONNAIRE LINKS |                                                                                                    |  |  |  |  |
| å | Subjects  |                         |                 |                |                |                                |                                     |                                                                                                    |  |  |  |  |
| ¢ | DCR       | Subject                 | Visit<br>Number | After<br>Visit | Created<br>For | Created<br>On 1                | QR Code                             | Url                                                                                                    |  |  |  |  |
| ۵ | Documents | coro-<br>001002-<br>255 | 1               | no             | Patient        | October<br>14, 2022<br>08:38   | Show QR Code                        | https://tablet-uat.coroprevention.eu/session/start/_uiPz1k4Jx8HmbzhbXDPX8obI19X5XY<br>BBB2T01GWtHKiiXBRjqd8pK-5xtoJLIFW5su939T2xgUAfW1iPtMtCAbtjMW857TWK9p4S5  |  |  |  |  |
| • | Training  | coro-<br>001001-<br>224 | 1               | no             | Study<br>Nurse | September<br>16, 2022<br>05:50 | Show QR Code                        | https://tablet-uat.coroprevention.eu/session/start/j9TVdENgCgG1CLqZCiPTilAswuNB0d7<br>huK9EGExpUWE8W6FofuCYTsyLU9K_FITcwKCz8bg_1ZfPym8SiQGYfBskdfCT8tA0JIGEWF  |  |  |  |  |
| * | Export 🗸  | coro-<br>001001-<br>224 | 1               | no             | Patient        | September<br>13, 2022<br>11:28 | Show QR Code                        | https://tablet-uat.coroprevention.eu/session/start/T7NTuv-Q3eCK9D7orVr8ecf54tMBjXzMm1UO4uNL7CA4LQzNI9I6TXrYnwIbrT2KWkuPWw1vSlcNcLEBIAY6muoa6Qu4Xpdve6f3Jr      |  |  |  |  |
|   | EproLink  | coro-<br>001001-<br>001 | 1               | no             | Patient        | September<br>12, 2022<br>13:36 | Show QR Code                        | https://tablet-uat.coroprevention.eu/session/start/cesHIFhGcmz83fAlfcSMLw5Y1Fb71t6<br>jKnXsvsfUL0fUBt_oqzKxC5rBEK53t2gCAV4_x0R0z5PMTup0HYXbhjq800FbgVafE6WAAff |  |  |  |  |
| 0 | Audit 🗸   | coro-<br>001001-<br>001 | 1               | no             | Patient        | September<br>12, 2022<br>12:16 | Show QR Code                        | https://tablet-uat.coroprevention.eu/session/start/J7XrtsTSgU2_u4TR-VNozsQ7NZQM78<br>Q2Tpt0p6eWfXCTkBRMGU8Ir_GJDWmEtY2ZXQeqFTggZ4k5nNlpAVty0PbFN-n68cXdOW_     |  |  |  |  |

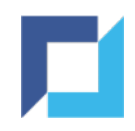

# Generate ePRO Link (2)

- The system will display the available ePRO links for the subject in a pop-up window:
  - Link for the subject to complete their ePRO's
  - Link for the study nurse/investigator to consult the subject's ePRO's

| ( | CoroPrevention | = | Ep                      | roLink          |                |                |               |           |                               |                                   |                                                |
|---|----------------|---|-------------------------|-----------------|----------------|----------------|---------------|-----------|-------------------------------|-----------------------------------|------------------------------------------------|
| ŵ | Home           |   | cor                     | 0-001001        | -038           |                | *             | CHECK AV  | AILABLE QUESTIONNAIRE LINKS   |                                   |                                                |
| 2 | Subjects       |   |                         |                 |                |                |               |           |                               |                                   |                                                |
| ۵ | DCR            |   | Subject                 | Visit<br>Number | After<br>Visit | Created<br>For | Created<br>On | † QR Code | Url                           |                                   |                                                |
| ۵ | Documents      |   | coro-<br>001002-        |                 | Availa         | able Epr       | o Link for    | Subject - | coro-001001-038               |                                   | ibzhbXDPX8obl19X5XYV<br>AbtjMW857TWK9p4S5s     |
| C | Training       |   | 200<br>coro-            |                 | Current Vi     | sit: 1<br>ver  | Timing        |           |                               |                                   | CLqZCiPTilAswuNB0d7n                           |
| Ŧ | Export         |   | 224                     |                 | 1              |                | Before visit  |           | LINK FOR SUBJECT              | CONSULT MYSELF                    | TIDSKITCTOMOSIGETTO                            |
|   | Adjudication   |   | coro-<br>001001-<br>224 |                 |                |                |               |           |                               |                                   | 9D7orVr8ecf54tMBjXzNk<br>muoa6Qu4Xpdve6f3Jr7(  |
|   | EproLink       |   | coro-<br>001001-<br>001 |                 |                |                |               |           |                               |                                   | 3fAlfcSMLw5Y1Fb71t6w:<br>njq800FbgVafE6WAAfHc  |
| 0 | Audit          | ~ | coro-<br>001001-<br>001 |                 |                |                |               |           |                               |                                   | 4TR-VNozsQ7NZQM78K.<br>Vty0PbFN-n68cXdOW_iQ    |
|   |                |   | coro-<br>001001-<br>138 |                 |                |                | Hat           | 1         |                               | CLOSE                             | yn6wxLH3Lbql7nV3ld9tv<br>160b47PljK6Nvl4Z0dVG: |
|   |                |   | 010-                    |                 | 1 0000         | Patient        | Sentember     | r         | https://tablet.uat.coropreven | tion au/saccion/start/cuvOh/TiaCV | CT.IE.gyACZciOWHK IZeRI                        |

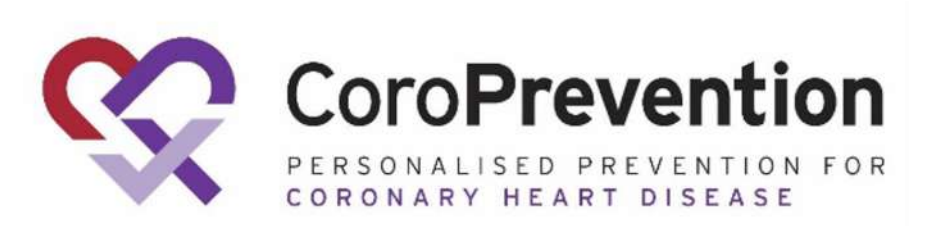

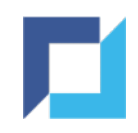

# Generate ePRO Link (3)

- A pop-up window appears containing the URL and showing the QR code
- The subject can scan the QR code with their mobile device
- The URL can be copied by clicking the icon to e.g. send via email

| cor                     | o-001001-0      | )38            |                | *             | СНЕСК                | AVAILABL   | E QUI | ESTIONNAIRE LINKS               |       |                |
|-------------------------|-----------------|----------------|----------------|---------------|----------------------|------------|-------|---------------------------------|-------|----------------|
| Subject                 | Visit<br>Number | After<br>Visit | Created<br>For | Created<br>On | <sup>†</sup> QR Code |            | Url   |                                 |       |                |
| coro-<br>001002-<br>255 | 1               | no             | Pi<br>Ej       | pro Link f    | or Subjec            | ct - coro  | -001  | 001-038                         |       | _uiPz<br>xgUAt |
| coro-<br>001001-<br>224 | 1               | no             | St<br>Ni       | https://ta    | blet-uat.cor         | opreventio | on    |                                 |       | j9TVa<br>g_1Zf |
| coro-<br>001001-<br>224 | 1               | 80             | Pa             |               |                      |            |       |                                 |       | T7NT<br>IvSici |
| coro-<br>001001-<br>001 | 1               | no             | Pa             |               |                      |            |       |                                 |       | cesH<br>:5PM   |
| coro-<br>001001-<br>001 | 1               | no             | Pt             |               |                      |            |       |                                 |       | J7Xrt<br>FTggZ |
| coro-<br>001001-<br>138 | 6               | no             | Pa             | 12, 2022      |                      |            | FUDI  | เวิศีเรอเรา.รัพเดิมแรร์เพิ่มกระ | CLOSE | lgp1o<br>Y3080 |

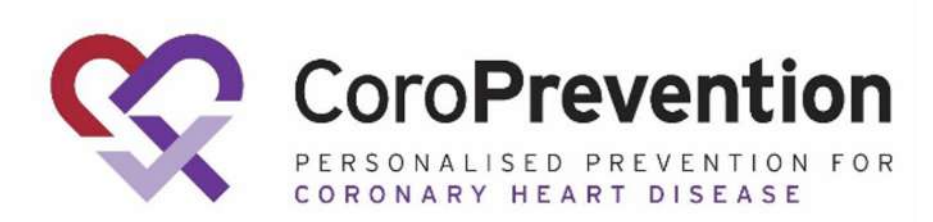

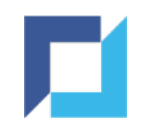

## List of ePRO Links

- Every time an ePRO link is generated, the request is added to the list
- You can use the filters to search for specific requests
- Click "Show QR code" to see the QR code
- The URL is displayed in column "Url"

| Epi                     | roLink          |                |                |                              |              |                                                                                                    |                                                        | 🖶 001001 - Helsinki University Hospital                                                                                                    | 1.                       |
|-------------------------|-----------------|----------------|----------------|------------------------------|--------------|----------------------------------------------------------------------------------------------------|--------------------------------------------------------|----------------------------------------------------------------------------------------------------|--------------------------|
| Sut                     | oject           |                |                | •                            | CHECK AVAILA | BLE QUESTIONNAIRE LINKS                                                                                           |                                                        | <b>▼</b> Filters                                                                                                    | s <b>()</b>              |
|                         |                 | ٤              | Subject        | coro-001001                  | -038         | x *                                                                                                    |                                                        | ▼ Filter     Reset <sup>©</sup> <sup>©</sup> <sup>®</sup> <sup>®</sup> |                          |
| Subject                 | Visit<br>Number | After<br>Visit | Created<br>For | Created<br>On †              | QR Code      | Url                                                                                                    |                                                        |                                                                                                    |                          |
| coro-<br>001001-<br>038 | 1               | no             | Patient        | November<br>2, 2022<br>08:35 | Show QR Code | https://tablet-uat.coroprevention.eu/session/s<br>_eX6oN5Dg5g80QGh7SV0c4w-AP8ID06UITW                             | tart/5AV5Ejbqm7Ak5BKT0EYi<br>UVks-Rrb3VgktqqEQ7VYaBpvv | BMBaHv7OnRcuZmCfwi4-dRSY1YP27G6pvl8yGZ<br>v2fCxtDJPY2iMyawnRBnke9XK7WStFA1jyQ0AOR                                                                                                    | ZFManIdT-M<br>RnWf2oMez( |
| coro-<br>001001-<br>038 | 1               | no             | Patient        | June 15,<br>2022<br>07:32    | Show QR Code | https://tablet-uat.coroprevention.eu/session/s<br>5FVxRXN16rl2c1XuX629X0QM7cnf5xwQ6C6                             | tart/mtyrSJRVmmzDJmSqcc9<br>/u9UZC0p6E9b94S4UUJe_EVr   | dKhXTxc0edj6xOERFarTYJUUMM7I0ctgJU047v_<br>nrjfdDS4dvqHboQrXrO8wTq_i8aVI8BmPeCNWTG                                                                                                    | _UVVhYmW<br>37E6-ruN-pk  |
| coro-<br>001001-<br>038 | 1               | no             | Study<br>Nurse | June 4,<br>2022<br>03:07     | Show QR Code | https://tablet-uat.coroprevention.eu/session/s<br>u4gR_12xPAsS97BoOIKNn8M5fOXx6vcrz5_lz<br>VKnR3zmdnV1YVFBmau4/fi | itart/miRvbIONLwIX8SSdO8x7<br>JvNd0Q4OwTvsoowN0jYxBv2t | 6-B0SgBr2OdlxiJax0tHrSRmuY08alzDyS7EjynGJ<br>pck7ozTh_cjdEYjBBMLYo1TdSXbzzwUo6iGXAMql                                                                                                    | I5wpINoCBk<br>I2e3GP49B  |

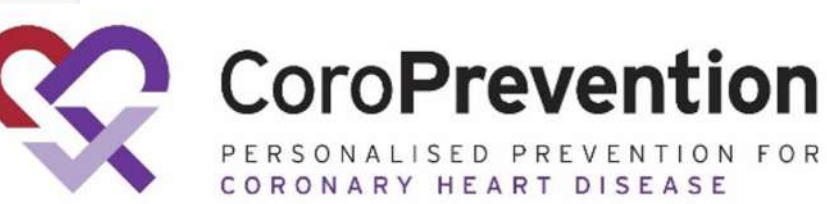

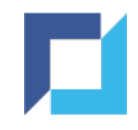

# **Protocol Deviations**

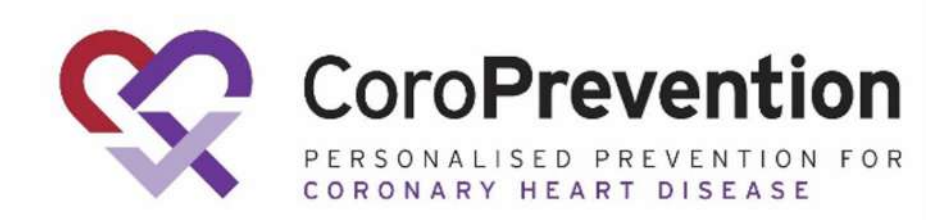

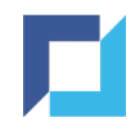

# **Protocol Deviations - Log**

Any protocol deviations (PDs) on subject are to be collected on the Protocol Deviations Log.

PDs can be manually created or automatically generated based on predefined conditions. Automatic PDs have "System" as reporter.

| Proto | ocol Devia       | ations               |                     |                                                                                                 |                            |              |                                  |                           |                             |                          |                        | Audi    | t trai |
|-------|------------------|----------------------|---------------------|-------------------------------------------------------------------------------------------------|----------------------------|--------------|----------------------------------|---------------------------|-----------------------------|--------------------------|------------------------|---------|--------|
|       |                  |                      |                     |                                                                                                 |                            |              |                                  |                           |                             |                          |                        |         |        |
| Nr    | Date<br>Reported | Reporter             | Category            | Description                                                                                     | Action taken               | Created by   | Date last<br>modified<br>by site | Sponsor<br>classification | Discarded<br>by<br>sponsor? | Closed<br>by<br>sponsor? | Status                 | Actions | 2      |
| 1     | 16 Nov<br>2021   | System               | Informed Consent    | Clinical study<br>procedures<br>conducted<br>prior to<br>signing initial<br>informed<br>consent |                            | System       | 16 Nov<br>2021                   | Important                 | Yes                         | Yes                      | <b>)</b><br><b>(</b> ) | ľ       |        |
| 2     | 16 Nov<br>2021   | System               | Inclusion/Exclusion | Non-eligible<br>subject<br>enrolled                                                             |                            | System       | 16 Nov<br>2021                   | Important                 | No                          | No                       |                        | 1       |        |
| 3     | 18 Nov<br>2021   | Sub-<br>Investigator | Discontinuation     | example                                                                                         | EoT form<br>completed      | investigator | 18 Nov<br>2021                   | Non-<br>Important         | No                          | Yes                      | ⊘<br>Ē                 | 1       |        |
| 4     | 18 Nov<br>2021   | Sub-<br>Investigator | Other               | example                                                                                         | example<br>action<br>taken | investigator | 18 Nov<br>2021                   | Important                 |                             |                          |                        | 1       |        |
|       |                  |                      |                     |                                                                                                 |                            |              |                                  | Rows per                  | page: 10                    | ▼ 1-4 0                  | of 4                   | >       |        |

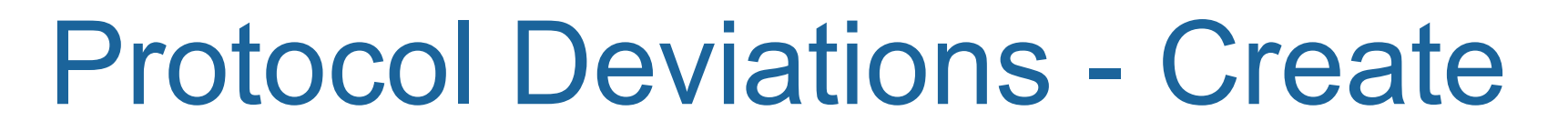

- Click Add Protocol Deviation to create a new PD for a subject
- The PD number and Date reported will be set by the system
- Complete fields Reporter, Category, Description, Action Taken
- If the PD is ready to be submitted, tick Submit to sponsor?

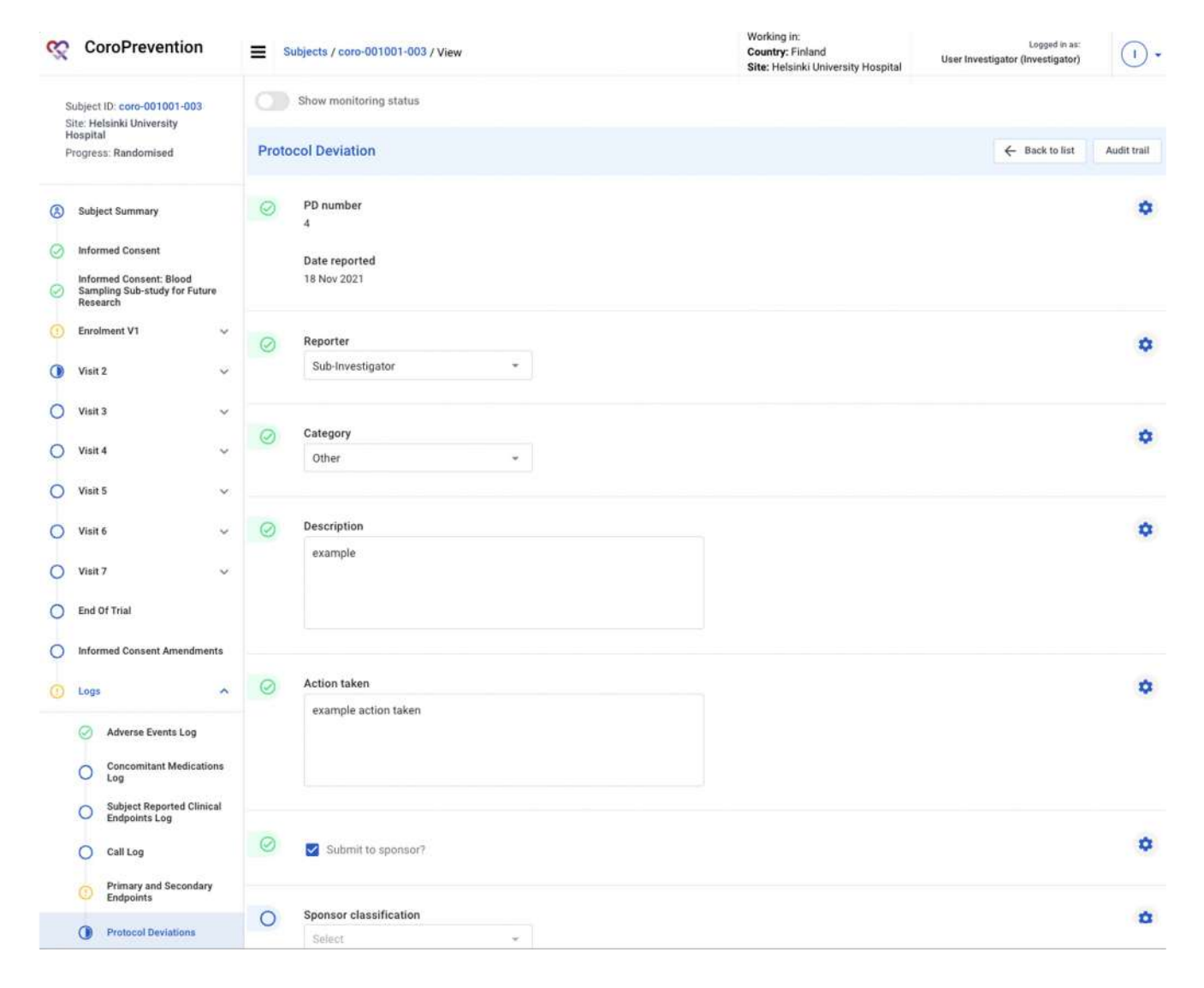

Ticking Submit to sponsor? triggers an email notification to the sponsor.

The sponsor will complete the other fields of this PD record.

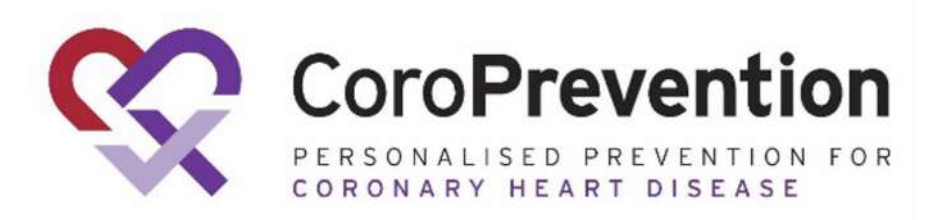

sponsor?

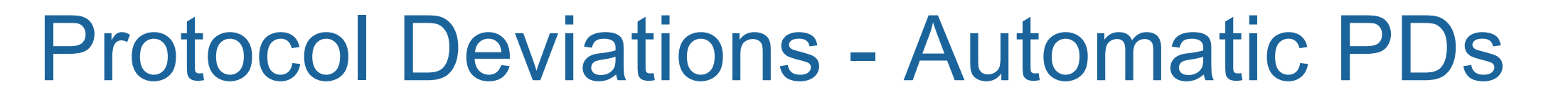

- Created by the system based on predefined data conditions
- Fields PD number, Date reported, Reporter, Category, Description and Sponsor Classification are automatically set
- Complete Action taken and if the PD is ready to be submitted, tick Submit to

| Proto | Col Deviation                                                                    |
|-------|----------------------------------------------------------------------------------|
| 0     | PD number<br>1                                                                   |
|       | Date reported<br>16 Nov 2021                                                     |
| 0     | Reporter                                                                         |
|       | System -                                                                         |
| 0     | Category                                                                         |
|       | Informed Consent 👻                                                               |
| 0     | Description                                                                      |
|       | Clinical study procedures conducted prior to signing initial informed<br>consent |
| 0     | Action taken                                                                     |
|       |                                                                                  |
|       |                                                                                  |
| 0     | Submit to sponsor?                                                               |
| 0     | Sunney algorithmation                                                            |
| 0     | Important +                                                                      |
| 0     | Sponsor description                                                              |
|       |                                                                                  |

Ticking Submit to sponsor? triggers an email notification to the sponsor.

The sponsor will complete the other fields of this PD record.

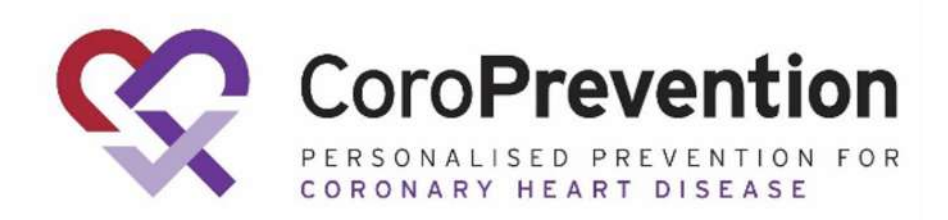

## **Protocol Deviations - Sponsor Evaluation**

- A PD that is submitted will be evaluated by the sponsor
- The evaluation is final when fields Discarded by sponsor? and Closed by sponsor? have been completed
- A closed PD can no longer be edited

If Sponsor classification = Important, additional sponsor fields will be displayed:

- Sponsor description
- Root cause and impact assessment
- Corrective action
- Preventative action

| 0          | Sponsor classification           |  |
|------------|----------------------------------|--|
|            | Important 👻                      |  |
| 0          | Sponsor description              |  |
|            | Informed consent not signed/da * |  |
| 0          | Root cause and impact assessment |  |
|            | example cause                    |  |
|            |                                  |  |
|            |                                  |  |
| $\bigcirc$ | Corrective action                |  |
|            | Example action                   |  |
|            |                                  |  |
| 0          | Preventative action              |  |
|            | Example preventative action      |  |
|            |                                  |  |
| $\oslash$  | Discarded by sponsor?            |  |
|            | 🔿 Yes 💿 No                       |  |
|            | Closed by sponsor?               |  |
|            |                                  |  |

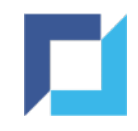

# **Endpoint Collection**

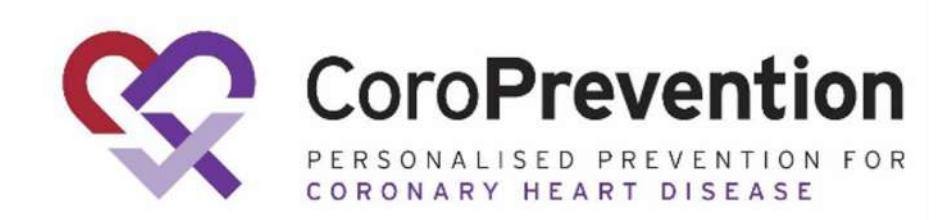

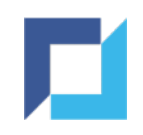

# **Endpoint Collection - General**

The trial has two ways of collecting endpoint-related data:

- Subject Reported Clinical Endpoints:
  - Subject-reported MIs, HF events, unstable angina, stroke and coronary revascularisations (PCI and/or CABG)
  - Collected in Visit 6 and Visit 7 for high-risk UC subjects
  - Collected in Visit 2, 3, 4, 5, 6 and 7 for high-risk PPP subjects
- Primary and Secondary Endpoints:
  - Collected from national and local hospital registries up to 36 mo for all enrolled subjects
  - When not possible to collect from registries, collected directly from the subject or subject's relatives or health records
  - MIs, HF events, unstable angina, stroke, coronary revascularisations (PCI and/or CABG), CV death, all-cause mortality, incidence of DM2, CKD, PAD or hypertension (if new incidents since trial visits)
#### **UniWeb**

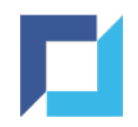

## Endpoint Collection - Subject Reported Clinical Endpoints

In each applicable visit, indicate whether the Subject Reported Clinical Endpoints were collected as per protocol:

| Show monitoring status                                |             |
|-------------------------------------------------------|-------------|
| Subject Reported Clinical Endpoints                   | Audit trail |
| Subject reported clinical endpoints since last visit? | *           |
| Back                                                  | Next        |

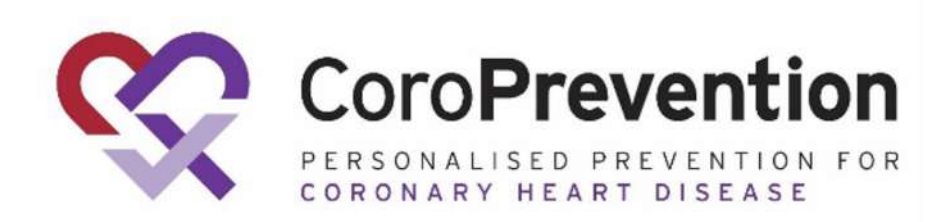

#### UniWeb

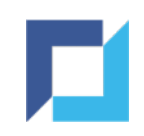

# Endpoint Collection - Subject Reported Clinical Endpoints (2)

If subject reported clinical endpoints were collected in a visit:

- Browse to the "Subject Reported Clinical Endpoints Log" form in the "Logs" section
- Click "Add Subject Reported Clinical Endpoint" to enter the necessary information

| bjec | t Report | ed Clinical En | dpoints Log |                         |                |             | Audit tra |
|------|----------|----------------|-------------|-------------------------|----------------|-------------|-----------|
| 0    |          |                |             | ADD                     | SUBJECT REPORT | ED CLINICAL |           |
|      | Nr       | Visit          | Endpoint    | Date                    | Status         | Actions     |           |
|      |          |                | N           | o log records available |                |             |           |
|      |          |                |             |                         |                |             |           |

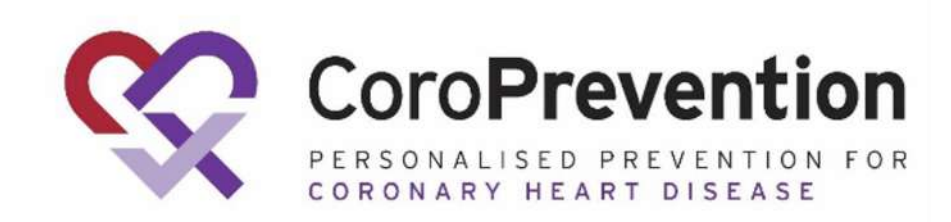

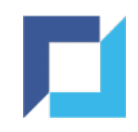

### **Endpoint Collection - Primary and Secondary Endpoints**

Primary and secondary endpoint data should be entered on the Primary and Secondary Endpoints form:

- Browse to the "Primary and Secondary Endpoints" form in the "Logs" section
- Click "Add Endpoint" to enter the necessary information

| CoroPrevention                                                       | <b>≣</b> Su | bjects / c | coro-001002-003 / View |       |      |                   | Working in:<br>Country: Finland<br>Site: Oulu University Hospital | Lo<br>User Investigator (Inv | ogged in as:<br>vestigator) | •            |                           |
|----------------------------------------------------------------------|-------------|------------|------------------------|-------|------|-------------------|-------------------------------------------------------------------|------------------------------|-----------------------------|--------------|---------------------------|
| Subject ID: coro-001002-003<br>Site: Oulu University Hospital        |             | Show mo    | onitoring status       |       |      |                   |                                                                   |                              |                             |              |                           |
| Progress: Enrolled                                                   | Prima       | ry and S   | Secondary Endpoints    |       |      |                   |                                                                   |                              | A                           | udit trail   |                           |
| Subject Summary                                                      | 0           |            |                        |       |      |                   |                                                                   |                              | ADD ENDPOIN                 | <b>σ</b>     |                           |
| Informed Consent                                                     |             | Nr         | Date Collected         | Event | Date | Source            | Adjudication Status                                               | Status                       | Actions                     |              |                           |
| Informed Consent: Blood<br>Sampling Sub-study for Future<br>Research |             |            |                        |       |      | No log records av | railable                                                          |                              |                             |              |                           |
| Enrolment V1 ~                                                       |             |            |                        |       |      |                   | Rows                                                              | s per page: 10 💌             | - <                         | >            |                           |
| End Of Trial                                                         |             |            |                        |       |      |                   |                                                                   |                              |                             |              |                           |
| Informed Consent Amendments                                          | Bac         | k          |                        |       |      |                   |                                                                   |                              |                             | Next         |                           |
| O Logs                                                               |             |            |                        |       |      |                   |                                                                   |                              |                             |              |                           |
| Concomitant Medications<br>Log                                       |             |            |                        |       |      |                   |                                                                   |                              |                             | $\mathbf{c}$ | Coro <b>Preventio</b>     |
| O Primary and Secondary<br>Endpoints                                 |             |            |                        |       |      |                   |                                                                   |                              |                             | X            | PERSONALISED PREVENTION F |